# PRIVAZER USER GUIDE

Version 1.2 Dated 08 June 2013

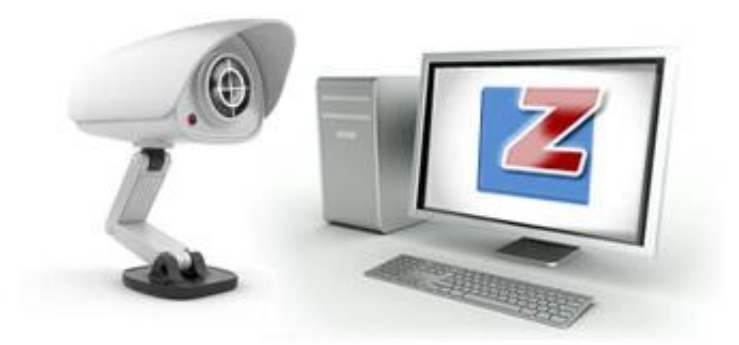

## CONTENTS

| Introduction                        |
|-------------------------------------|
| System Requirements 4               |
| Install PrivaZer5                   |
| Uninstall PrivaZer9                 |
| Scan and Clean C Drive 11           |
| Scan Options                        |
| Scan and Clean an External Drive23  |
| Clean Traces of Internet Activities |
| Clean Traces of Software Use        |
| Clean Traces in Registry            |
| Clean USB History                   |
| Delete Files or Folders Securely    |
| Delete Files Securely               |
| Clean Traces of Deleted Files 46    |
| Empty Recycle Bin                   |
| Schedule Cleanup                    |
| Advanced Options                    |
| Software Update                     |
| Support                             |
| Index                               |

## Introduction

PrivaZer is cleaning tool that scans and cleans your computers and storage devices. It safeguards your privacy by removing unwanted traces of internet activities, software use, USB history, registry and files in your computer and storage devices securely. In addition, it optimizes storage space and improves system performance and speed.

This user guide is an introduction on the use of PrivaZer. It introduces the basic and advanced features of PrivaZer and guides users on how to:

- Install PrivaZer
- Uninstall PrivaZer
- Scan and clean C drive
- Scan and clean an external drive
- Clean traces of Internet activities
- Clean traces of software use
- Clean traces of in registry
- Clean traces of USB history
- Delete files/ folders securely
- Clean traces of deleted files
- Empty recycle bin
- Schedule cleanup

## Abbreviations

FATFile Allocation TableMFTMaster File tableNASNetwork Attached StorageSDSecured DigitalUSN journalUpdate Sequence Number journalUSBUniversal Serial Bus

## **System Requirements**

PrivaZer supports the following:

#### Languages:

- English
- French
- German
- Spanish
- Portuguese

### **Operating Systems:**

- Windows 7
- Windows XP
- Windows Vista

#### **Browsers:**

- Internet Explorer
- Firefox
- Chrome
- Safari
- Opera
- Flash

### **Digital Media:**

- External storage drive
- USB Key
- iPod
- MP3 Player
- SD Memory Card
- Network Storage, NAS

## **Install PrivaZer**

To install PrivaZer, you will need to download the latest version of PrivaZer from <u>http://www.privazer.com</u>.

- 1. Click **Download** from the main menu bar of Privazer home page.
- 2. Click **Download** button to download the software.

| Ocumicad PrivaZer - Mazilla Firefox<br>File Edit View History Rockmarks Iools Help |                                                                                                    |         |                    |     |
|------------------------------------------------------------------------------------|----------------------------------------------------------------------------------------------------|---------|--------------------|-----|
| privazer.com/download                                                              | i.htm                                                                                                    |         | 👚 - C 🛂 - ccleaner | ۵ م |
| 👌 CCleaner - Installing                                                            | × Zownload PrivaZer × +                                                                                            |         |                    | ♥   |
|                                                                                    | Privazer                                                                                                    |         |                    | Î   |
|                                                                                    | Home <u>Download</u><br>Company                                                                                    | Support |                    |     |
|                                                                                    |                                                                                                    |         |                    |     |
|                                                                                    |                                                                                                    |         |                    | E   |
|                                                                                    | PrivaZer                                                                                                    |         |                    |     |
|                                                                                    | Download the latest version of PrivaZer from our website.                                                          |         |                    |     |
|                                                                                    | . Privazer v1.1.314<br>. Compatible : Windows XP, Vista, Win7<br>. Filename : privazer_free.exe<br>. Size : 3.4 MB |         |                    |     |
|                                                                                    | Download                                                                                                    |         |                    |     |
|                                                                                    | Help us to translate PrivaZer in your language<br>I want to translate PrivaZer into my language                    |         |                    |     |
|                                                                                    | Compatible with                                                                                                    |         |                    |     |
|                                                                                    | Designed for                                                                                                    |         |                    |     |

- 3. Double click on **privazer\_free.exe** to start installation.
- 4. Select language and click **Next** button to proceed.

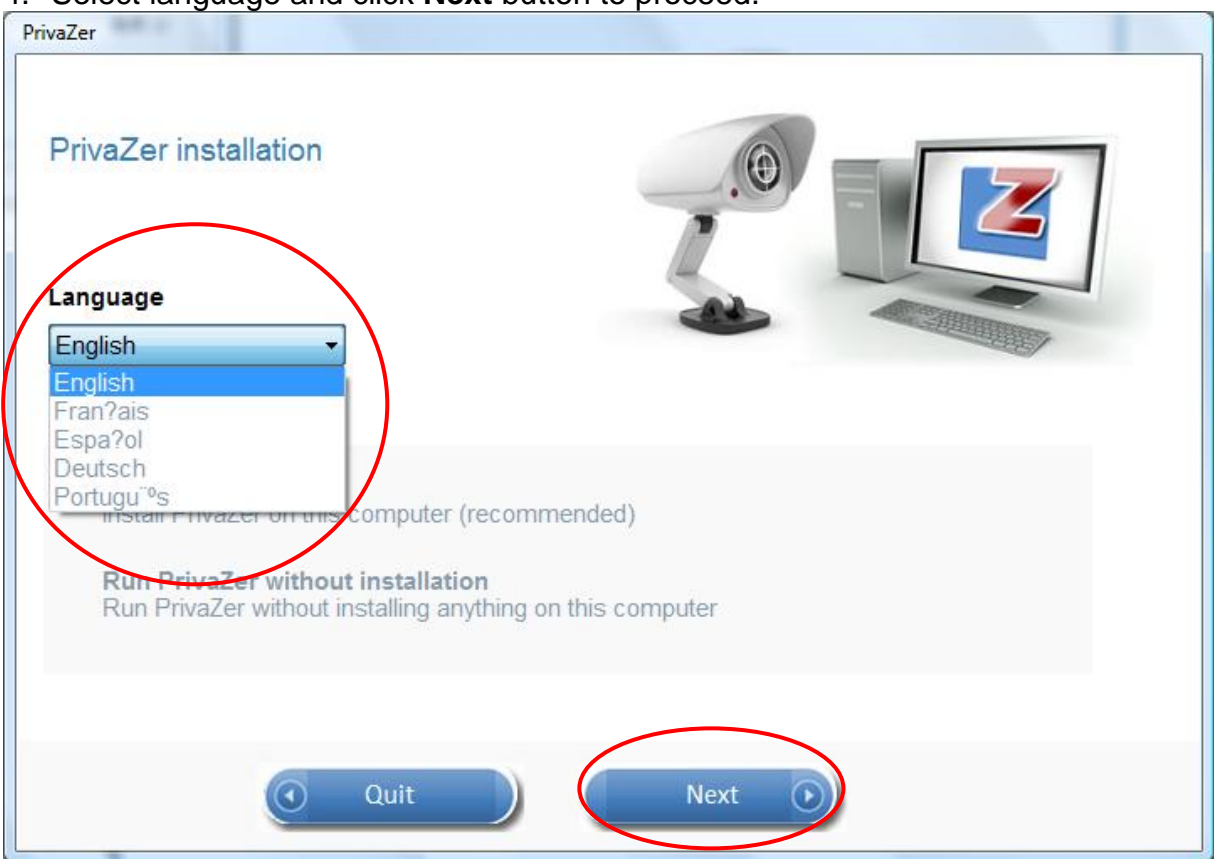

#### 5. Select 'I agree' to the terms and conditions and click Next button.

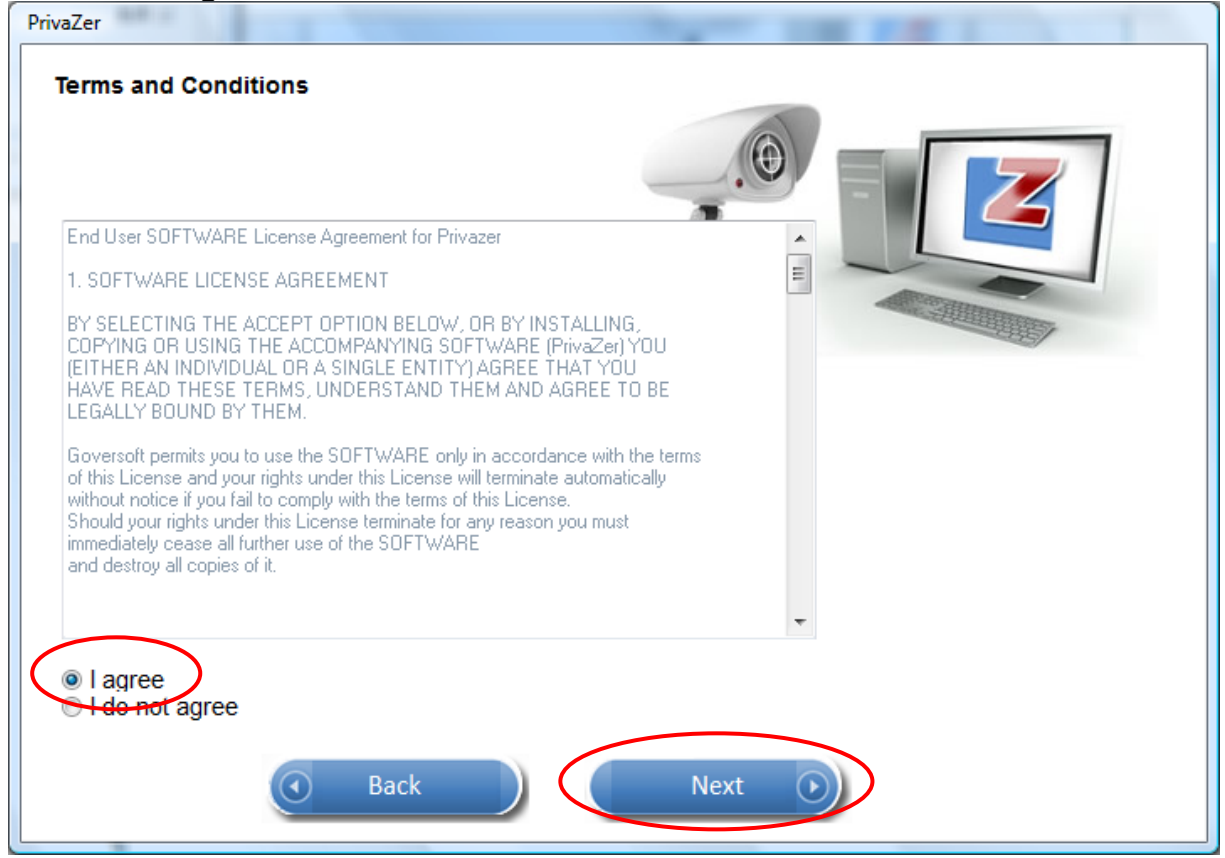

6. Click **Browse** button to select a different installation directory from the default. Click **Install** button.

| PrivaZer installa                                      | tion          |         |  |
|--------------------------------------------------------|---------------|---------|--|
| Installation direc<br>C:\Program Files\Priva<br>Browse | ctory<br>Zer\ |         |  |
|                                                        | Back          | Install |  |

7. Uncheck options for shortcuts and contextual menu if not required. Click **Close** button.

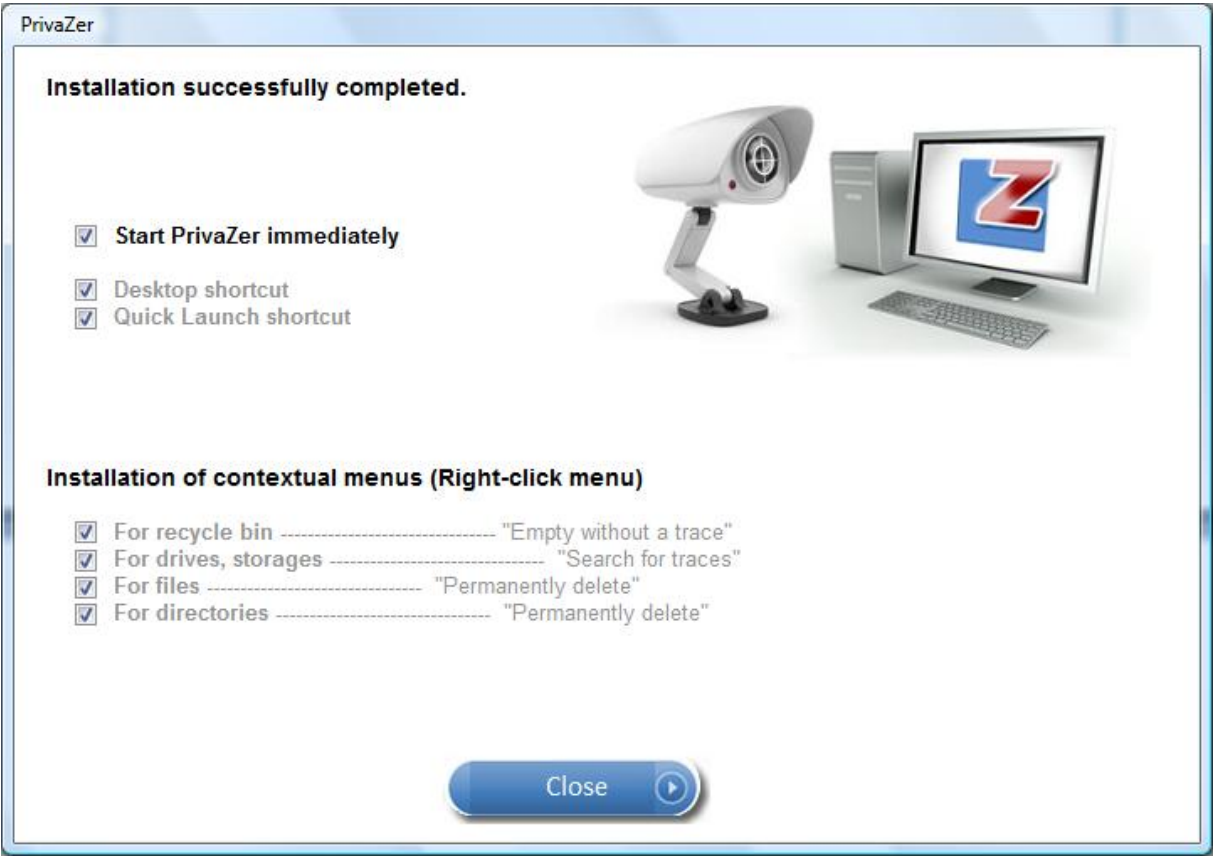

8. Select **Yes** to allow PrivaZer to save useful cookies for easy signon (default, recommended for home users) or **No** (recommended at work). Click **OK** button.

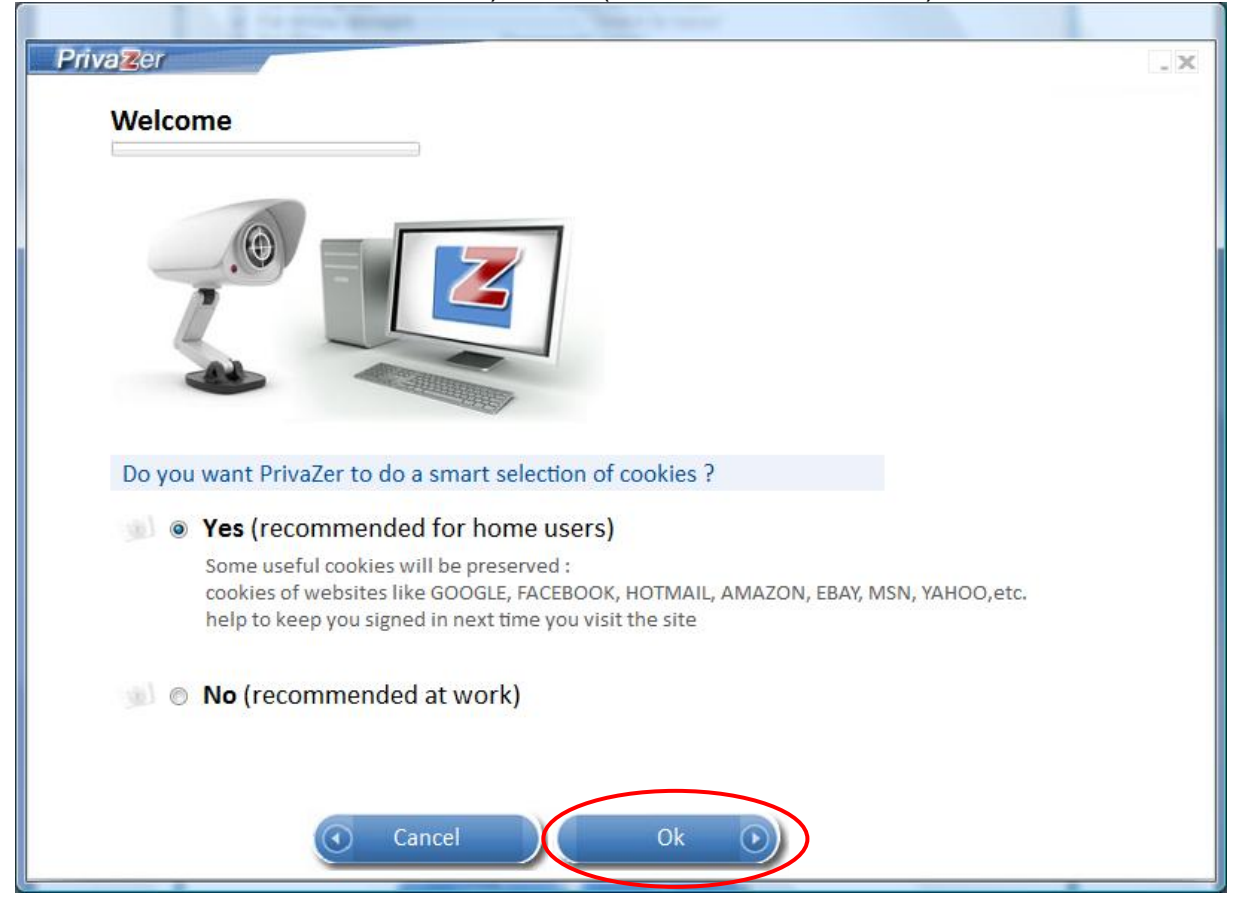

9. Select scanning option and click **OK** button to start scanning.

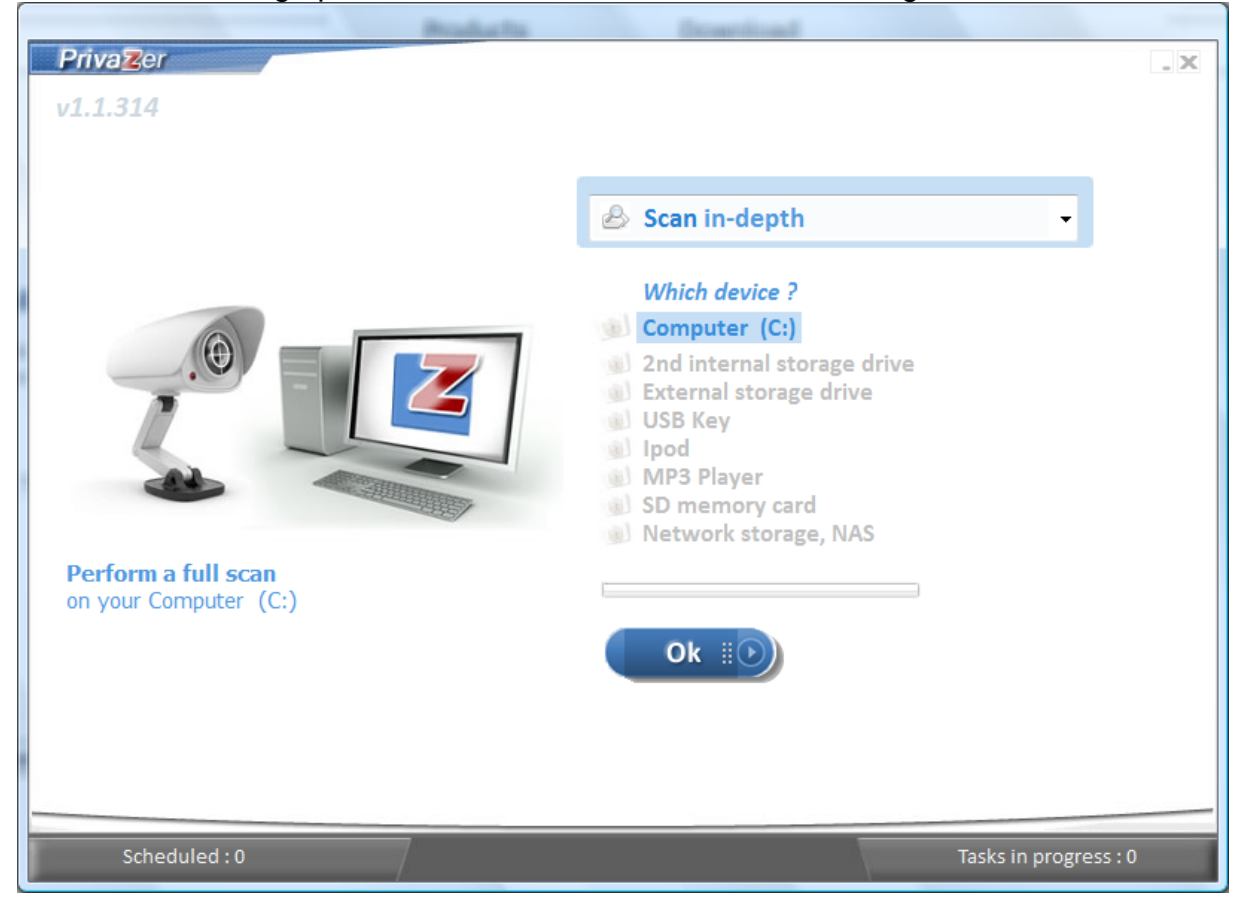

## **Uninstall PrivaZer**

To uninstall PrivaZer, select Start  $\rightarrow$  All Programs  $\rightarrow$  PrivaZer  $\rightarrow$  Uninstall PrivaZer.

1. Click Uninstall button to start uninstall.

| PrivaZer           |           |
|--------------------|-----------|
| Uninstall PrivaZer |           |
| Uninstall process  |           |
|                    |           |
|                    |           |
|                    |           |
|                    |           |
|                    |           |
|                    |           |
| Quit               | Uninstall |

2. Click Yes button to uninstall or No to cancel uninstall.

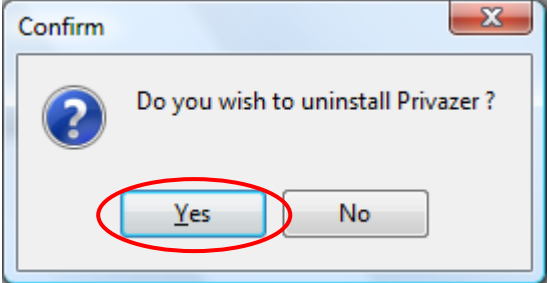

3. Click **Yes** button to remove PrivaZer configuration settings.

| Confirm |                                                                      |
|---------|----------------------------------------------------------------------|
| ?       | Would you also like to delete your PrivaZer configuration settings ? |
|         | <u>Y</u> es No                                                       |

4. Click OK button after uninstall is completed.

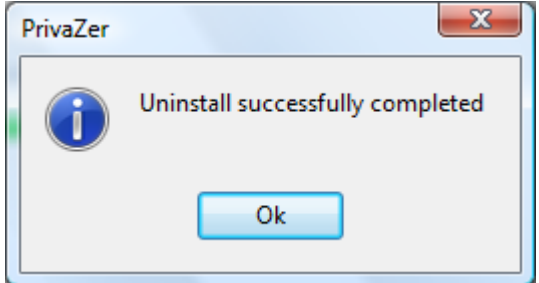

5. Enter your comments or feedback (if any) at privazer.com and click **Submit** button.

| Feedback - Mozilla Firefox File Edit View History Bookm | arks Tools Help                                                 |                           |                     |                  |     |
|---------------------------------------------------------|-----------------------------------------------------------------|---------------------------|---------------------|------------------|-----|
| www.privazer.com/exit.j                                 | php?country=CAIAEBEGGQCDGWBGBOFYFUIKEIEEBTDYGYDXD               | NDTACGKEBEGJCAWCEEHEKBRFQ |                     | 🚖 – C 🚼 – Google | ۹ 🏠 |
| Keedback                                                | +                                                               |                           |                     |                  | ▼   |
|                                                         | PrivaZer                                                        |                           |                     |                  | Â   |
|                                                         |                                                                 | Products<br>Support       | Download<br>Company |                  |     |
|                                                         |                                                                 |                           |                     | _                |     |
|                                                         |                                                                 |                           |                     | _                | E   |
|                                                         | Feedback                                                        |                           |                     | _                |     |
|                                                         | Thank you for using PrivaZer.<br>Please leave us your feedback. |                           |                     | _                |     |
|                                                         | Your comments :                                                 |                           |                     |                  |     |
|                                                         |                                                                 |                           |                     | _                |     |
|                                                         |                                                                 |                           |                     | _                |     |
|                                                         |                                                                 |                           |                     | .ii.             |     |
|                                                         | Submit                                                          |                           |                     |                  |     |
|                                                         |                                                                 |                           |                     |                  |     |
|                                                         | <u>Go back</u>                                                  |                           |                     | _                |     |
|                                                         |                                                                 |                           |                     | _                |     |
| ~                                                       |                                                                 |                           |                     |                  |     |

## **Scan and Clean C Drive**

PrivaZer can scan and remove residual traces in MFT, free space and USN journal, internet activities, registry, USB history and software use in your computer hard drives. The scan and clean results are displayed in their respective viewers.

1. Select **Scan in Depth** from the dropdown list and select **Computer (C:)**. Click **OK** button

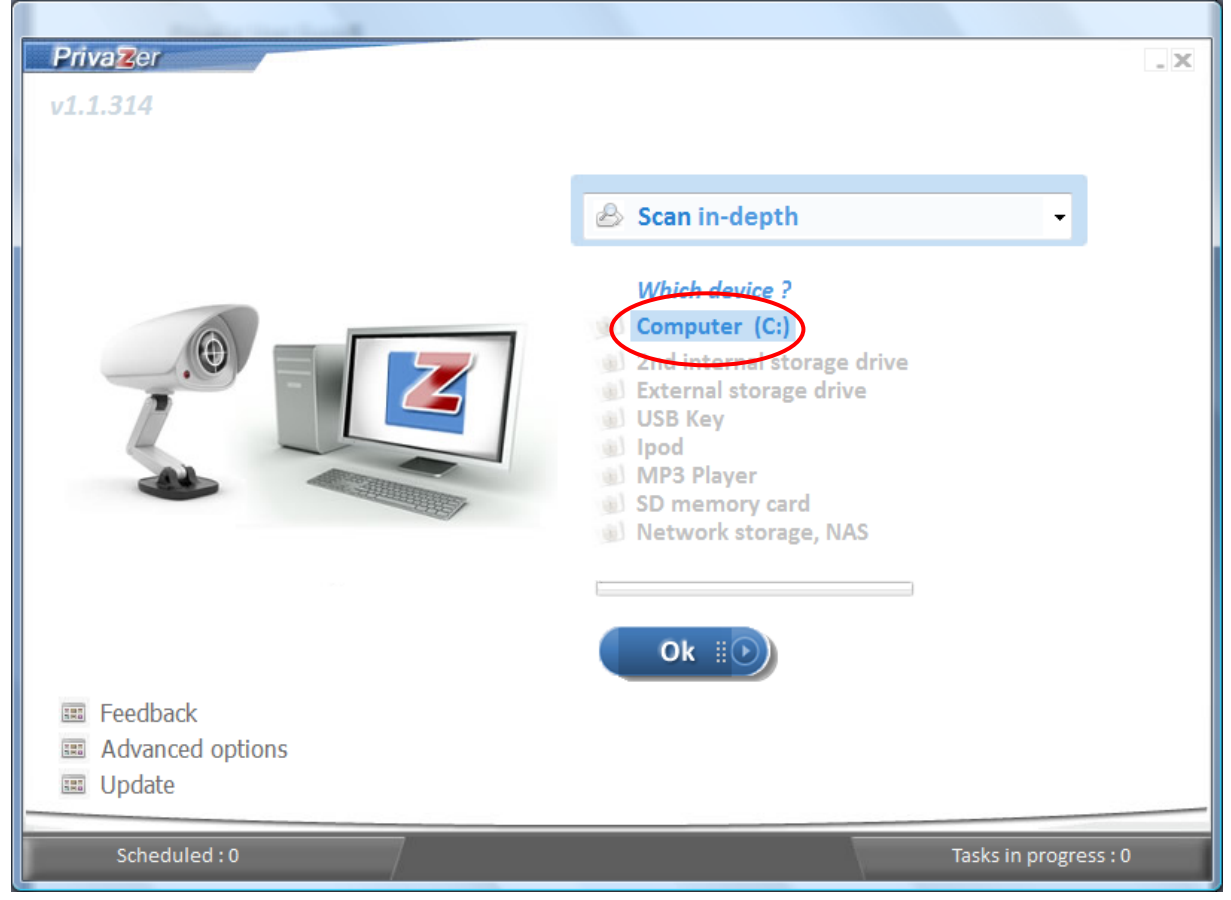

2. Uncheck any options from the list if you do not wish to scan all. Click **Scan** button to start scanning.

| -                                                                                                    | acau aun cieau c. Nunel                                                                                                    |     |
|----------------------------------------------------------------------------------------------------|----------------------------------------------------------------------------------------------------|-----|
| PrivaZer COMPAQ (C:) Select scans                                                                                                    |                                                                                                    | . X |
| ♥       ●       Pre-analysis         ♥       ●       Traces in MFT         ♥       ●       Traces in free space         ♥       ●       Traces in USN Journal         ♥       ●       Traces in USN Journal         ♥       ●       Internet browsing         ♥       ●       Internet browsing         ♥       ●       Index.dat         ♥       ●       Messengers         ♥       ●       Nessengers         ♥       ●       Nessengers         ♥       ●       Nessengers         ♥       ●       Nessengers         ♥       ●       Nessengers         ♥       ●       Nessengers         ♥       ●       Nessengers         ♥       ●       Nessengers         ♥       ●       Newory         ♥       ●       Newory         ♥       ●       Newory         ♥       ●       Newnloaders         ♥       ●       Photos, images, web         ♥       ●       Other softwares | <ul> <li>Preserve your security</li> <li>Preserve your freedom</li> <li>Free up disk space</li> <li>Keep your PC fit and secure</li> </ul> |     |
| Start cleaning     Shutdown PC after cleaning                                                                                                    |                                                                                                    |     |
| Back                                                                                                    | Scan 🕡                                                                                                    |     |

#### 3. You can scroll down each scan option to view the results of scanning.

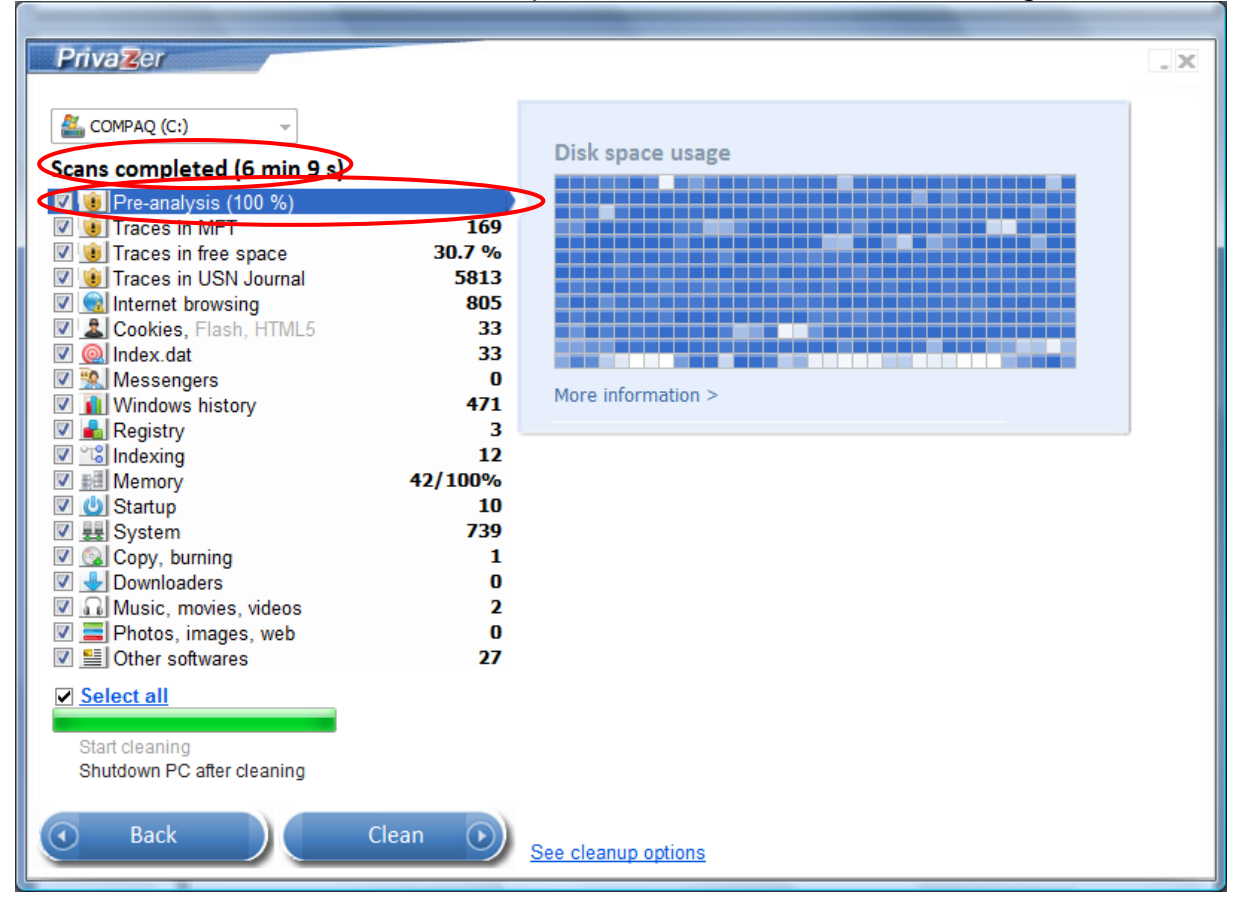

Page 12 of 68

### 4. For some scan options, you can click on the results to view the details.

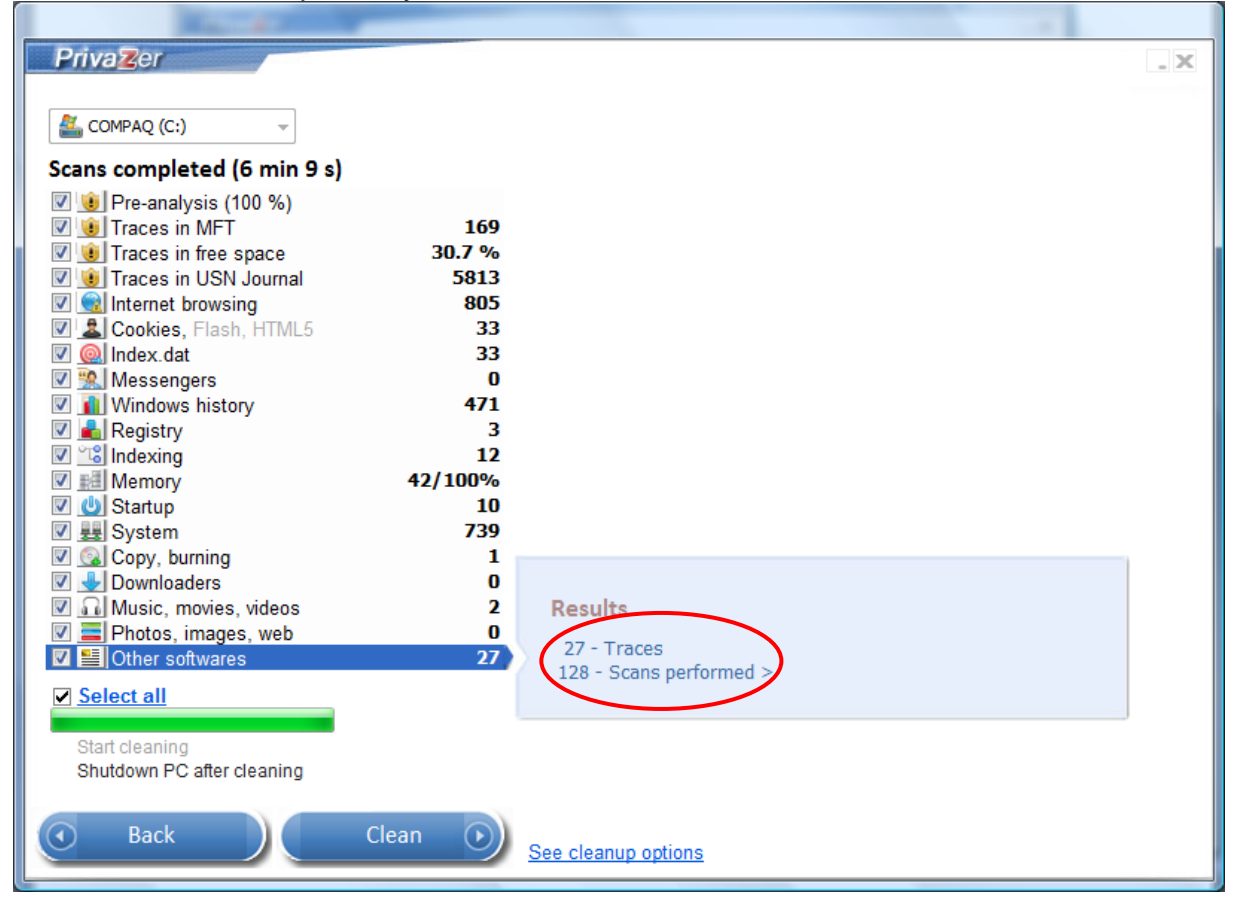

#### 5. Click 'X' on the right hand corner of the window to close after viewing the details.

| Z Priv        | /aZer                 |           |                                                                                |
|---------------|-----------------------|-----------|--------------------------------------------------------------------------------|
| Other<br>27 T | softwares<br>races    |           |                                                                                |
| Nº            | Software              | Туре      | Trace                                                                          |
| 1             | Acrobat Reader        | Reference | /C/users/sengteck/documents/fdw related/siti nur horisah/passport.pdf          |
| 2             | Acrobat Reader        | Reference | > 70 bytes                                                                     |
| 3             | Acrobat Reader        | Reference | DOS                                                                            |
| 4             | Apple                 | File      | C: \Users \PuayChoo \AppData \Roaming \Apple Computer \logs \asl. 075249_      |
| 5             | Apple                 | File      | C: \Users \PuayChoo \AppData \Roaming \Apple Computer \logs \asl. 102846_      |
| 6             | Apple                 | File      | C: \Windows \system32 \config \systemprofile \AppData \Roaming \Apple Com      |
| 7             | Apple                 | File      | C: \Windows \system32 \config \systemprofile \AppData \Roaming \Apple Com      |
| 8             | Apple                 | File      | C: \Windows \system32 \config \systemprofile \AppData \Roaming \Apple Com      |
| 9             | MS Office             | File      | C: \Users \PuayChoo \AppData \Roaming \Microsoft \Office \Recent \Choo.LNk     |
| 10            | MS Office             | File      | C: \Users \PuayChoo \AppData \Roaming \Microsoft \Office \Recent \Correctio    |
| 11            | MS Office             | File      | C: \Users \PuayChoo \AppData \Roaming \Microsoft \Office \Recent \index.dat    |
| 12            | MS Office             | File      | C: \Users \PuayChoo \AppData \Roaming \Microsoft \Office \Recent \Wormal.LI    |
| 13            | MS Office             | File      | C: \Users \PuayChoo \AppData \Roaming \Microsoft \Office \Recent \oDesk.LN     |
| 14            | MS Office             | File      | C: \Users \PuayChoo \AppData \Roaming \Microsoft \Office \Recent \PrivaZer     |
| 15            | MS Office             | File      | C: \Users \PuayChoo \AppData \Roaming \Microsoft \Office \Recent \PrivaZer I   |
| 16            | MS Office             | File      | C: \Users \PuayChoo \AppData \Roaming \Microsoft \Office \Recent \Privazer.I   |
| 17            | MS Office             | File      | C: \Users \PuayChoo \AppData \Roaming \Microsoft \Office \Recent \Sample Ti    |
| 18            | MS Office             | File      | C: \Users \PuayChoo \AppData \Roaming \Microsoft \Office \Recent \Siti med a   |
| 19            | MS Office             | File      | C: \Users \PuayChoo \AppData \Roaming \Microsoft \Office \Recent \Template     |
| 20            | MS Office             | Reference | C:\Choo\oDesk\Privazer\PrivaZer User Guide V0.1.doc                            |
| 21            | MS Office             | Reference | > 4804 bytes                                                                   |
| 22            | MS Office             | Reference | Siti med approval                                                              |
| 23            | MS Office             | File      | C: \Users \PuayChoo \AppData \Roaming \Microsoft \Office \fbcD55E. tmp         |
| 24            | Windows Live          | File      | C: \Users \PuayChoo \AppData \Local \Microsoft \Windows Live \Bici \Bici 10_00 |
| 25            | Windows Live          | File      | C: \Users \PuayChoo \AppData \Local \Microsoft \Windows Live \SqmApi \SqmE     |
| 26            | Microsoft Antimalware | File      | C: \ProgramData \Microsoft \Microsoft antimalware \scans \history \results \re |
| 27            | Microsoft Antimalware | File      | C+\ProgramData\Microsoft\Microsoft antimalware\scans\bistory\results\re        |
| Shov          | v all                 |           | -                                                                              |

### 6. Click **Clean** button to start cleaning.

| Privazer                    |         |                          | . × |
|-----------------------------|---------|--------------------------|-----|
|                             |         |                          |     |
| 🕰 COMPAQ (C:)               |         |                          |     |
|                             |         |                          |     |
| Scans completed (6 min 9 s) |         |                          |     |
| V 🖲 Pre-analysis (100 %)    |         |                          |     |
| V U Traces in MFT           | 169     |                          |     |
| V U Traces in free space    | 30.7 %  |                          |     |
| V USN Journal               | 5813    |                          |     |
| M M Internet browsing       | 805     |                          |     |
| Cookles, Flash, HTML5       | 33      |                          |     |
|                             | 33      |                          |     |
| Windows history             | 471     |                          |     |
| Registry                    | 3       |                          |     |
|                             | 12      |                          |     |
| Memory                      | 42/100% |                          |     |
| V U Startup                 | 10      |                          |     |
| V 🖳 System                  | 739     |                          |     |
| Copy, burning               | 1       |                          |     |
| 🔽 🚽 Downloaders             | 0       |                          |     |
| 🔽 🎧 Music, movies, videos   | 2       | Results                  |     |
| 🔽 🧮 Photos, images, web     | 0       | 27 T                     |     |
| 🗹 🔚 Other softwares         | 27      | 27 - Traces              |     |
| Select all                  |         | 126 - Scalls performed > |     |
| • <u>bereer un</u>          |         |                          |     |
| Start cleaning              |         |                          |     |
| Shutdown PC after cleaning  |         |                          |     |
|                             |         |                          |     |
| Back                        | Clean   |                          |     |
|                             |         | See cleanup options      |     |
|                             |         |                          |     |

7. Click **See Cleanup Options** to change the cleanup options. The default is PrivaZer recommendations. You can select your own cleanup type and erasure method and click **Back** button.

| PrivaZer                                                      |
|---------------------------------------------------------------|
| Cleanup options on C:\                                        |
|                                                               |
| Secure overwriting<br>Free space deanup<br>RAM deanup         |
|                                                               |
| Hard disk     Flash memory, SSD     USB key, memory, card.    |
| 1 PASS British HMG IS5, Baseline Standard Dăta Erasure Method |
| Detect storage type again                                     |
| 💽 Back                                                        |

### 8. Click Clean button to start cleaning.

| Secure clean<br>Cleaning #Winds<br>CleaningOK | nup of C: in progress >         ows history (62 %)         7 min 54 s         Info         First cleanup may take up to 1-2 hours depending on the amount of traces found         Next cleanups will be much faster | Ce<br>B<br>1                   |
|-----------------------------------------------|----------------------------------------------------------------------------------------------------|--------------------------------|
| Shutdown PC<br>Boost                          | Cafter cleaning           Stop         Pause                                                                                                    | <u>History (6)</u><br>Feedback |

## 9. Click OK button after cleaning.

| Secure clear<br>on 24/4/2012                                                              | nup of C: COMPLETED<br>PM 2:30:43<br>1 h 26 min 50 s                                                                                                    |                                           |
|-------------------------------------------------------------------------------------------|----------------------------------------------------------------------------------------------------|-------------------------------------------|
| You can access<br>6259<br>171<br>8065<br>55 R<br>55 R<br>56 Dir<br>6 Dir<br>16 Ba<br>1,74 | <ul> <li>Info</li> <li>First cleanup may take up to 1-2 hours depending on the amount of traces found</li> <li>Next cleanups will be much faster</li> </ul> | Se se se se se se se se se se se se se se |
| Shutdown P(                                                                               | C after cleaning                                                                                                    | <u>History (25)</u><br><u>Feedback</u>    |
|                                                                                           | Stop Close                                                                                                    |                                           |

### 10. Click See to view details of cleanup or Close button to close.

| PrivaZer Secure cleanup of C: COMPLETED on 24/4/2012 PM 2:30:43 1 h 26 r You can access the free space of C again                                                                                                    | nin 50 s                               |
|----------------------------------------------------------------------------------------------------|----------------------------------------|
| <ul> <li>62596880 free sectors cleaned (20 MB/s)</li> <li>171 Free MFT entries cleaned</li> <li>80652 USN entries cleaned</li> <li>55 Registry objects cleaned See Save : no</li> <li>396 Files cleaned (204 MB freed) See</li> <li>6 Directories cleaned See</li> <li>16 Bases modified See</li> <li>1,744 MB RAM cleaned</li> </ul> | SECURITY<br>Free space<br>29.868 GB    |
| <ul> <li>Shutdown PC after cleaning</li> <li>Boost</li> </ul>                                                                                                    | <u>History (25)</u><br><u>Feedback</u> |
| O Stop Close                                                                                                    |                                        |

## 11. Click See beside Registry objects cleaned to view the registry objects cleaned.

| Z PrivaZer                                                                                                    |   |
|----------------------------------------------------------------------------------------------------|---|
| Registry object cleaned on 24/4/2012 PM 1:03:50                                                                                                    |   |
| [HKEY_CURRENT_USER\SOFTWARE\Microsoft\Internet Explorer\Main]<br>"Default_Page_URL"=""                                                                                                    |   |
| [HKEY_CURRENT_USER\SOFTWARE\Microsoft\Internet Explorer\Main]<br>"Default_Page_URL"=""                                                                                                    |   |
| [HKEY_CURRENT_USER\Software\Classes\Local Settings\Software\Microsoft\Windows\Shell\MuiCache]<br>"LangID"=hex:2:09,04                                                                                                    |   |
| [HKEY_CURRENT_USER\Software\Classes\Local Settings\Software\Microsoft\Windows\Shell\MuiCache]<br>"@C:\\Windows\\system32\WetworkExplorer.dll,-1"="Network"                                                                                  |   |
| [HKEY_CURRENT_USER\Software\Classes\Local Settings\Software\Microsoft\Windows\Shell\MuiCache]<br>"@%systemroot%\\WindowsMobile\\wmdcBase.exe,-4014"="Windows Mobile-based Device Connectivity"                                              |   |
| [HKEY_CURRENT_USER\Software\Classes\Local Settings\Software\Microsoft\Windows\Shell\MuiCache]<br>"@sstpsvc.dll,-35001"="Secure Socket Tunneling Protocol"                                                                                   |   |
| [HKEY_CURRENT_USER\Software\Classes\Local Settings\Software\Microsoft\Windows\Shell\MuiCache]<br>"@netlogon.dll,-1010"="Netlogon Service"                                                                                                   |   |
| [HKEY_CURRENT_USER\Software\Classes\Local Settings\Software\Microsoft\Windows\Shell\MuiCache]<br>"@snmptrap.exe,-3"="SNMP Trap"                                                                                                    |   |
| [HKEY_CURRENT_USER\Software\Classes\Local Settings\Software\Microsoft\Windows\Shell\MuiCache]<br>"@PlaSrv.exe,-10005"="Performance Logs and Alerts"                                                                                         |   |
| [HKEY_CURRENT_USER\Software\Microsoft\Windows\CurrentVersion\Explorer\ComDlg32\OpenSavePidlMRU\*]<br>"0"=hex:397:14,00,1f,50,e0,4f,d0,20,ea,3a,69,10,a2,d8,08,00,2b,30,30,9d,19,00,2f,43,3a,5c,\<br>00,00,00,00,00,00,00,00,00,00,00,00,00, | Ŧ |
| Close                                                                                                    |   |

### 12. Click **See** beside **Files cleaned** to view the files cleaned.

| Z Priva | aZer                                                                                                    |           |
|---------|----------------------------------------------------------------------------------------------------|-----------|
|         |                                                                                                    |           |
| Dele    | eted files                                                                                                    |           |
| N°      | Files                                                                                                    | Size (KB) |
| 1       | C: \Users\PuayChoo\AppData\Local\Microsoft\Windows\History\desktop.ini                                             | 4 ⋿       |
| 2       | C: \Users \PuayChoo \AppData \Local \Microsoft \Windows \History \History .IE5 \desktop .ini                       | 4         |
| 3       | C:\Users\PuayChoo\AppData\Local\Microsoft\Windows\History\History.IE5\index.dat                                    | 272       |
| 4       | C:\Users\PuayChoo\AppData\Local\Microsoft\Windows\History\History.IE5\MSHist012012042320120424\index.dat           | 32        |
| 5       | C:\Users\PuayChoo\AppData\Local\Microsoft\Windows\History\History.IE5\MSHist012012042420120425\index.dat           | 32        |
| 6       | C:\Users\PuayChoo\AppData\Local\Microsoft\Windows\Temporary Internet Files\Content.IE5\44XOT5CW\CA02GVTC           | 0.00      |
| 7       | C:\Users\PuayChoo\AppData\Local\Microsoft\Windows\Temporary Internet Files\Content.IE5\44XOT5CW\CA10QIP6           | 0.00      |
| 8       | C:\Users\PuayChoo\AppData\Local\Microsoft\Windows\Temporary Internet Files\Content.IE5\44XOT5CW\CA1Z649S           | 0.00      |
| 9       | C:\Users\PuayChoo\AppData\Local\Microsoft\Windows\Temporary Internet Files\Content.IE5\44XOT5CW\CA1ZH7WP           | 0.00      |
| 10      | C:\Users\PuayChoo\AppData\Local\Microsoft\Windows\Temporary Internet Files\Content.IE5\44XOT5CW\CA2EFWWS           | 0.00      |
| 11      | C:\Users\PuayChoo\AppData\Local\Microsoft\Windows\Temporary Internet Files\Content.IE5\44XOT5CW\CA2SFBIH           | 0.00      |
| 12      | C:\Users\PuayChoo\AppData\Local\Microsoft\Windows\Temporary Internet Files\Content.IE5\44XOT5CW\CA3VOZ53           | 0.00      |
| 13      | C:\Users\PuayChoo\AppData\Local\Microsoft\Windows\Temporary Internet Files\Content.IE5\44XOT5CW\CA48B1X1           | 0.00      |
| 14      | C:\Users\PuayChoo\AppData\Local\Microsoft\Windows\Temporary Internet Files\Content.IE5\44XOT5CW\CA4BIW2W           | 0.00      |
| 15      | C:\Users\PuayChoo\AppData\Local\Microsoft\Windows\Temporary Internet Files\Content.IE5\44XOT5CW\CA560RP7           | 0.00      |
| 16      | C:\Users\PuayChoo\AppData\Local\Microsoft\Windows\Temporary Internet Files\Content.IE5\44XOT5CW\CA5DH3J8           | 0.00      |
| 17      | C:\Users\PuayChoo\AppData\Local\Microsoft\Windows\Temporary Internet Files\Content.IE5\44XOT5CW\CA5GRTJZ           | 0.00      |
| 18      | C:\Users\PuayChoo\AppData\Local\Microsoft\Windows\Temporary Internet Files\Content.IE5\44XOT5CW\CA5TDEMA           | 0.00      |
| 19      | C:\Users\PuayChoo\AppData\Local\Microsoft\Windows\Temporary Internet Files\Content.IE5\44XOT5CW\CA85EXL3           | 0.00      |
| 20      | C:\Users\PuayChoo\AppData\Local\Microsoft\Windows\Temporary Internet Files\Content.IE5\44XOT5CW\CA8QXBY8           | 0.00      |
| 21      | C:\Users\PuayChoo\AppData\Local\Microsoft\Windows\Temporary Internet Files\Content.IE5\44XOT5CW\CA8U1IIJ           | 0.00      |
| 22      | C:\Users\PuayChoo\AppData\Local\Microsoft\Windows\Temporary Internet Files\Content.IE5\44XOT5CW\CA9S4U6V           | 0.00      |
| 23      | C:\Users\PuayChoo\AppData\Local\Microsoft\Windows\Temporary Internet Files\Content.IE5\44XOT5CW\CA9V686E           | 0.00      |
| 24      | C:\Users\PuayChoo\AppData\Local\Microsoft\Windows\Temporary Internet Files\Content.IE5\44XOT5CW\CA9XFBZZ           | 0.00      |
| 25      | C:\Users\PuayChoo\AppData\Local\Microsoft\Windows\Temporary Internet Files\Content.IE5\44XOT5CW\CAAQSE1P           | 0.00      |
| 26      | Cull Isora Dupu Chao Man Data II a call Microsoft Mindows Tomperary Tatornat Eilas Contant TEELAAVOTECIMICA CONVIN | 0.00      |
|         | Close                                                                                                    |           |

### 13. Click See beside Directories cleaned to view the folders cleaned.

| Z Priv                     | vaZer                                                                                                    |  |
|----------------------------|----------------------------------------------------------------------------------------------------|--|
| De                         | leted directories                                                                                                    |  |
| Nº                         | Directories                                                                                                    |  |
| 1<br>2<br>3<br>4<br>5<br>6 | C: Users \PuayChoo \AppData \Roaming \Macromedia \Flash Player \#SharedObjects \VTF382BW\effectivemeasure.net<br>C: Users \PuayChoo \AppData \Roaming \Macromedia \Flash Player \#SharedObjects \VTF382BW\mpsnare.iesnare.com<br>C: Users \PuayChoo \AppData \Roaming \Macromedia \Flash Player \#SharedObjects \VTF382BW\mww.singnet.com<br>C: Users \PuayChoo \AppData \Roaming \Macromedia \Flash Player \macromedia.com \support \flashplayer \ys \#effectivemeasure.net<br>C: \Users \PuayChoo \AppData \Roaming \Macromedia \Flash Player \macromedia.com \support \flashplayer \ys \#effectivemeasure.net<br>C: \Users \PuayChoo \AppData \Roaming \Macromedia \Flash Player \macromedia.com \support \flashplayer \ys \#effectivemeasure.net<br>C: \Users \PuayChoo \AppData \Roaming \Macromedia \Flash Player \macromedia.com \support \flashplayer \ys \#mww.singnet.com<br>C: \Users \PuayChoo \AppData \Roaming \Macromedia \Flash Player \macromedia.com \support \flashplayer \ys \#mww.singnet.com<br>C: \Users \PuayChoo \AppData \Roaming \Macromedia \Flash Player \macromedia.com \support \flashplayer \ys \#mww.singnet.com |  |
|                            | Close                                                                                                    |  |

### 14. Click See beside Bases modified to view the modified bases.

| Z Priv                                    | aZer                                                                                                    |
|-------------------------------------------|----------------------------------------------------------------------------------------------------|
|                                           |                                                                                                    |
| Mo                                        | dified bases                                                                                                    |
| Nº                                        | Bases                                                                                                    |
| N° 1 2 3 4 5 6 7 8 9 10 11 12 13 14 15 16 | Bases<br>MODIFIED Index.dat BASE : C:\Users\PuayChoo\AppData\Local\Microsoft\Windows\Fistory\History\ES\index.dat<br>MODIFIED BASE : UhrHistoryStg2<br>MODIFIED Index.dat BASE : C:\Users\PuayChoo\AppData\Local\Microsoft\Windows\Temporary Internet Files\Content.IES\index.dat<br>MODIFIED FIREFOX BASE (HISTORY) : C:\Users\PuayChoo\AppData\Roaming\Mozilla\Firefox\Profiles\Fv6njwl.default\formhistory.sqlite<br>MODIFIED FIREFOX BASE (AUTOFILL) : C:\Users\PuayChoo\AppData\Roaming\Mozilla\Firefox\Profiles\Fv6njwl.default\formhistory.sqlite<br>MODIFIED FIREFOX BASE (DOWNLOADS) : C:\Users\PuayChoo\AppData\Roaming\Mozilla\Firefox\Profiles\Fv6njwl.default\formhistory.sqlite<br>MODIFIED FIREFOX BASE (DOWNLOADS) : C:\Users\PuayChoo\AppData\Roaming\Mozilla\Firefox\Profiles\Fv6njwl.default\formhistory.sqlite<br>MODIFIED FIREFOX BASE (DOWNLOADS) : C:\Users\PuayChoo\AppData\Roaming\Mozilla\Firefox\Profiles\Fv6njwl.default\formhistory.sqlite<br>FIREFOX BASE compacted : C:\Users\PuayChoo\AppData\Roaming\Mozilla\Firefox\Profiles\Fv6njwl.default\formhistory.sqlite<br>FIREFOX BASE compacted : C:\Users\PuayChoo\AppData\Roaming\Mozilla\Firefox\Profiles\Fv6njwl.default\formhistory.sqlite<br>FIREFOX BASE compacted : C:\Users\PuayChoo\AppData\Roaming\Mozilla\Firefox\Profiles\Fv6njwl.default\formhistory.sqlite<br>FIREFOX BASE compacted : C:\Users\PuayChoo\AppData\Roaming\Mozilla\Firefox\Profiles\Fv6njwl.default\formhistory.sqlite<br>MODIFIED Internet Explorer BASE (COOKIES) : C:\Users\PuayChoo\AppData\Roaming\Mozilla\Firefox\Profiles\Fv6njwl.default\formhistory.sqlite<br>MODIFIED FIREFOX BASE (COOKIES) : C:\Users\PuayChoo\AppData\Roaming\Mozilla\Firefox\Profiles\Fv6njwl.default\formhistory.sqlite<br>MODIFIED FIREFOX BASE (COOKIES) : C:\Users\PuayChoo\AppData\Roaming\Mozilla\Firefox\Profiles\Fv6njwl.default\formhistory.sqlite<br>MODIFIED FIREFOX BASE (COOKIES) : C:\Users\PuayChoo\AppData\Roaming\Mozilla\Firefox\Profiles\Fv6njwl.default\formhistory.sqlite<br>MODIFIED FIREFOX BASE (LOOKIES) : C:\Users\PuayChoo\AppData\Roaming\Mozilla\Firefox\Profiles\Fv6njwl.default\formhistor |
|                                           |                                                                                                    |
|                                           | Close                                                                                                    |

## 15. Click **History** below to view the history of actions performed.

| PrivaZer                                                                                                    |                                   |
|----------------------------------------------------------------------------------------------------|-----------------------------------|
| Secure cleanup of C: COMPLETED<br>on 24/4/2012 PM 2:30:43                                                                                                    | 1 h 26 min 50 m                   |
| You can access the free space of C again                                                                                                    | 1 H 20 Hill 50 S                  |
| <ul> <li>62596880 free sectors cleaned (20 MB/s)</li> <li>171 Free MFT entries cleaned</li> <li>80652 USN entries cleaned</li> <li>55 Registry objects cleaned See Save : no</li> <li>396 Files cleaned (204 MB freed) See</li> <li>6 Directories cleaned See</li> <li>16 Bases modified See</li> <li>1,744 MB RAM cleaned</li> </ul> | SECURITY<br>SECURITY<br>29.868 GB |
| Shutdown PC after cleaning                                                                                                    | History (25)<br>Feedback          |
| Stop                                                                                                    | Close                             |

#### 16. Click Back to return.

| PrivaZer                                                  |  |
|-----------------------------------------------------------|--|
| Secure cleanup of C: COMPLETED<br>on 24/4/2012 PM 2:30:43 |  |
| 1 h 26 min 50 s                                           |  |
| You can access the free space of C again                  |  |
|                                                           |  |
| History of actions performed                              |  |
| PM 1:03:53 Secure cleanup of C started                    |  |
| PM 1:03:53 Current free space : 31,864 MB                 |  |
| PM 1:03:54 Cleaning C: #Internet browsing (1/13)          |  |
| PM 1:06:09 Cleaning C: #Cookies, flash, html5 (2/13)      |  |
| PM 1:06:19 Cleaning C: #Index.dat (3/13)                  |  |
| PM 1:06:24 Cleaning C: #Windows history (4/13)            |  |
| PM 1:13:49 Cleaning C: #Registry (5/13)                   |  |
| PM 1:36:58 Cleaning C: #Indexing (6/13)                   |  |
| PM 1:36:58 Cleaning C: #Memory (7/13)                     |  |
| PM 1:37:56 Cleaning RAM : 1,744 MB deaned and reset       |  |
| PM 1:37:59 Cleaning C: #Startup (8/13)                    |  |
| PM 1:38:22 Cleaning C: #System (9/13)                     |  |
| PM 1:38:36 Cleaning C: #System (10/13)                    |  |
| PM 1:38:36 Cleaning C: #Music, movies, videos (11/13)     |  |
| PM 1:38:37 Cleaning C: #Other softwares (12/13)           |  |
| PM 1:38:57 Cleaning C: #Traces in usn journal (13/13)     |  |
| <u>Back</u>                                               |  |
|                                                           |  |
|                                                           |  |
|                                                           |  |
|                                                           |  |
|                                                           |  |

17. Click **Feedback** below to provide your comments or feedback to PrivaZer. 18. Enter your name, email and comments to provide your feedback at privazer.com.

| t, feedback | +                                                                   |  |
|-------------|---------------------------------------------------------------------|--|
|             | PrivaZer                                                            |  |
|             | Home Download <u>Support</u><br>Company                             |  |
|             |                                                                     |  |
|             |                                                                     |  |
|             |                                                                     |  |
|             |                                                                     |  |
|             | Feedback / Help us to improve PrivaZer                              |  |
|             | Please leave us your comments or questions or contact us by email : |  |
|             | support@privazer.com                                                |  |
|             |                                                                     |  |
|             | Your name:                                                          |  |
|             | Your email:                                                         |  |
|             |                                                                     |  |
|             | Your comments / question:                                           |  |
|             |                                                                     |  |
|             |                                                                     |  |
|             |                                                                     |  |
|             | a.                                                                  |  |

## **Scan Options**

| Scan Option           | Description                                                                                                    |  |  |
|-----------------------|----------------------------------------------------------------------------------------------------|--|--|
| Pre-analysis          | PrivaZer scans storage space in search of sectors marked as free by the system.                                                                                                    |  |  |
| Traces in MFT         | When a file is deleted, its name, size, modification date, path are not erased from the file allocation table. PrivaZer scans to remove residual traces of files.                                                                                   |  |  |
| Traces in free space  | When a file is deleted, the space it occupies is considered as free but not erased as long as another file takes its space. PrivaZer scans the free space to locate traces of previous files and overwrites/ resets to zeros corresponding sectors. |  |  |
| Traces in USN Journal | The USN journal records details of changes made to your files (deletion, creation, renaming, etc). PrivaZer locates residual traces of previous files in the USN journal.                                                                           |  |  |
| Internet Browsing     | PrivaZer deletes unwanted traces of your internet activities in<br>the browsers – Internet Explorer, Firefox, Chrome, Safari,<br>Opera and Flash.                                                                                                   |  |  |
| Cookies               | PrivaZer detects cookies – Flash cookies, Silverlight cookies,<br>Tor cookies, HTML5 storages, Appcache and IndexedDB.<br>You can select the set of cookies to keep for easy login<br>(recommended for home users).                                 |  |  |
| Index.dat             | Index.dat files may contain traces of your activities. PrivaZer scans your system to find all index.dat files on your computer and analyze their content.                                                                                           |  |  |
| Messengers            | PrivaZer retrieves histories of messages and useless files of messengers like MSN, Yahoo, Skype, etc.                                                                                                    |  |  |
| Window history        | PrivaZer detects useless histories stored by windows like software use and files.                                                                                                    |  |  |
| Registry              | PrivaZer detects residual traces and errors in the registry.                                                                                                    |  |  |
| Indexing              | Your files are indexed by Windows Indexing Service for fast<br>searching. Deleted files may still be present in the index for a<br>certain period of time. PrivaZer scans the index and recover<br>residual traces of previous files.               |  |  |
| Memory                | PrivaZer detects potential traces in RAM, Pagefile.sys and<br>Hiberfil.sys.<br>When you close a program, traces may still exist in RAM,<br>PrivaZer cleans up and resets to zero the RAM free space<br>overriding residual traces.                  |  |  |
|                       | The Pagefile.sys may also contain traces of your activities.<br>The Pagefile.sys needs to be cleaned at computer shutdown.                                                                                                    |  |  |
| -                     | When computer hibernates, memory is copied into Hiberfil.sys. PrivaZer checks that Hiberfil.sys is actually reset to zero by the system. If not PrivaZer overwrites it with zeros during cleanup process.                                           |  |  |
| Startup               | PrivaZer detects unwanted traces in auto start and start menus.                                                                                                    |  |  |
| System                | PrivaZer detects unwanted traces and thumbnails stored by the system.                                                                                                    |  |  |
| Copy, burning         | PrivaZer detects unwanted traces of software use for copying and burning.                                                                                                    |  |  |
| Downloader            | PrivaZer detects unwanted traces of software use for                                                                                                    |  |  |

| Scan Option           | Description                                                                                    |
|-----------------------|------------------------------------------------------------------------------------------------|
|                       | downloading.                                                                                   |
| Music, movies, videos | PrivaZer detects unwanted traces of software use for playing music, movies and videos.         |
| Photos, images, web   | PrivaZer detects unwanted traces of software use for photos, images and web.                   |
| Other software        | PrivaZer detects unwanted traces of software use such as Acrobat, Antivirus, Microsoft office. |

In addition to the information listed above, you can refer to the PrivaZer scan screens. Click on each scan option, explanation of what the scan option does is displayed.

| Privazer                                                                                                    |                                                                                                    |  |
|----------------------------------------------------------------------------------------------------|----------------------------------------------------------------------------------------------------|--|
| 🚢 COMPAQ (C:) 🛛 👻                                                                                                    |                                                                                                    |  |
| Select scans<br>V () Pre-analysis<br>V () Traces in MFT<br>V () Traces in Gree space<br>V () Traces in USN Journal<br>V () Internet browsing<br>V () Cookies, Flash, HTML5<br>V () Index dat                                                                                                    | PrivaZer begins with scanning<br>all the storage space<br>in search of the sectors marked as free<br>by the system.<br>< Back |  |
| <ul> <li>Messengers</li> <li>Messengers</li> <li>Mindows history</li> <li>Registry</li> <li>Indexing</li> <li>Indexing</li> <li>Startup</li> <li>Startup</li> <li>System</li> <li>Copy, burning</li> <li>Downloaders</li> <li>Music, movies, videos</li> <li>Photos, images, web</li> <li>Other softwares</li> </ul> |                                                                                                    |  |
| Start cleaning<br>Shutdown PC after cleaning                                                                                                    |                                                                                                    |  |
| Back Sc                                                                                                    | can 🕥                                                                                                    |  |

## **Cleanup Options (Data Erasure)**

Data erasure is a software based method of overwriting data that completely destroys all electronic data residing on a hard disk drive or other digital media. PrivaZer provides the following overwriting standards for cleanup.

| Overwriting Standard                                       | Overwriting<br>Rounds | Overwriting Pattern                                                                                                    |
|------------------------------------------------------------|-----------------------|----------------------------------------------------------------------------------------------------|
| British HMG IS5, Baseline<br>Standard                      | 1                     | Overwritten with zeroes with verification.                                                                                                    |
| British HMG IS5, Enhanced<br>Standard                      | 3                     | 3 passes overwriting algorithm: 1st pass - with zeroes, 2nd pass - with ones and the last pass with random bytes (last pass is verified).                       |
| Russian GOST P50739-95                                     | 2                     | Calls for a single pass of zeroes followed by a single pass of random byte.                                                                                     |
| German Federal Office for<br>Information Security          | 3                     | Non-uniform pattern, its complement.                                                                                                    |
| US Navy NAVSO P-5239-<br>26                                | 3                     | 3 passes overwriting algorithm with last pass verification.                                                                                                    |
| USA DoD 5220.22-M<br>Department of Defence                 | 3                     | 3 passes overwriting algorithm: 1st pass - with zeroes, 2nd pass - with ones and the last pass with random bytes. With all passes verification.                 |
| Canada Communications<br>Security Establishment<br>ITSG-06 | 3                     | All 1s or 0s, its complement, a pseudo-random pattern.                                                                                                    |
| German VSITR                                               | 7                     | Calls for each sector to be overwritten with three<br>alternating patterns of zeroes and ones and in<br>the last pass with character.                           |
| Bruce Schneier's Algorithm                                 | 7                     | 7 passes: 1st pass - with ones, 2nd pass - with zeroes and then 5 times with random characters.                                                                 |
| Canadian RCMP TSSIT<br>OPS-II                              | 7                     | 7 passes overwriting algorithm with 3 alternating<br>patterns of zeroes and ones and the last pass -<br>with random character (with last pass<br>verification). |
| Peter Gutmann's<br>Algorithm                               | 35                    | 35 passes with various algorithms, including all of the other listed methods.                                                                                   |

## Scan and Clean an External Drive

PrivaZer can scan and clean devices like external harddisk, USB key, iPod, MP3 Player, SD memory card and NAS for traces in MFT, free space and USN journal.

- 1. Select Scan in Depth from the dropdown list and select External Storage Drive.
- 2. Click **OK** button

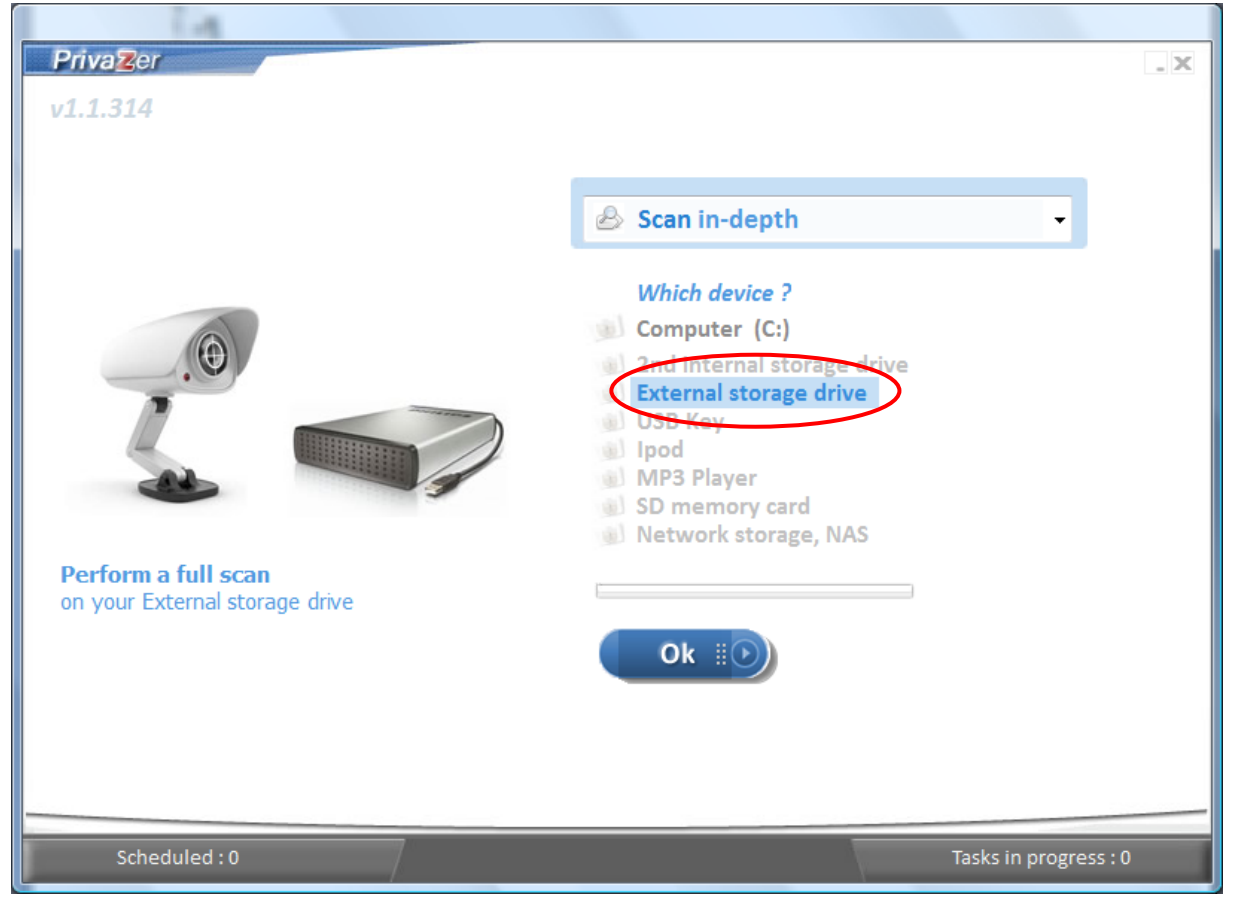

#### 3. Select external drive to be scanned and click **Scan** button.

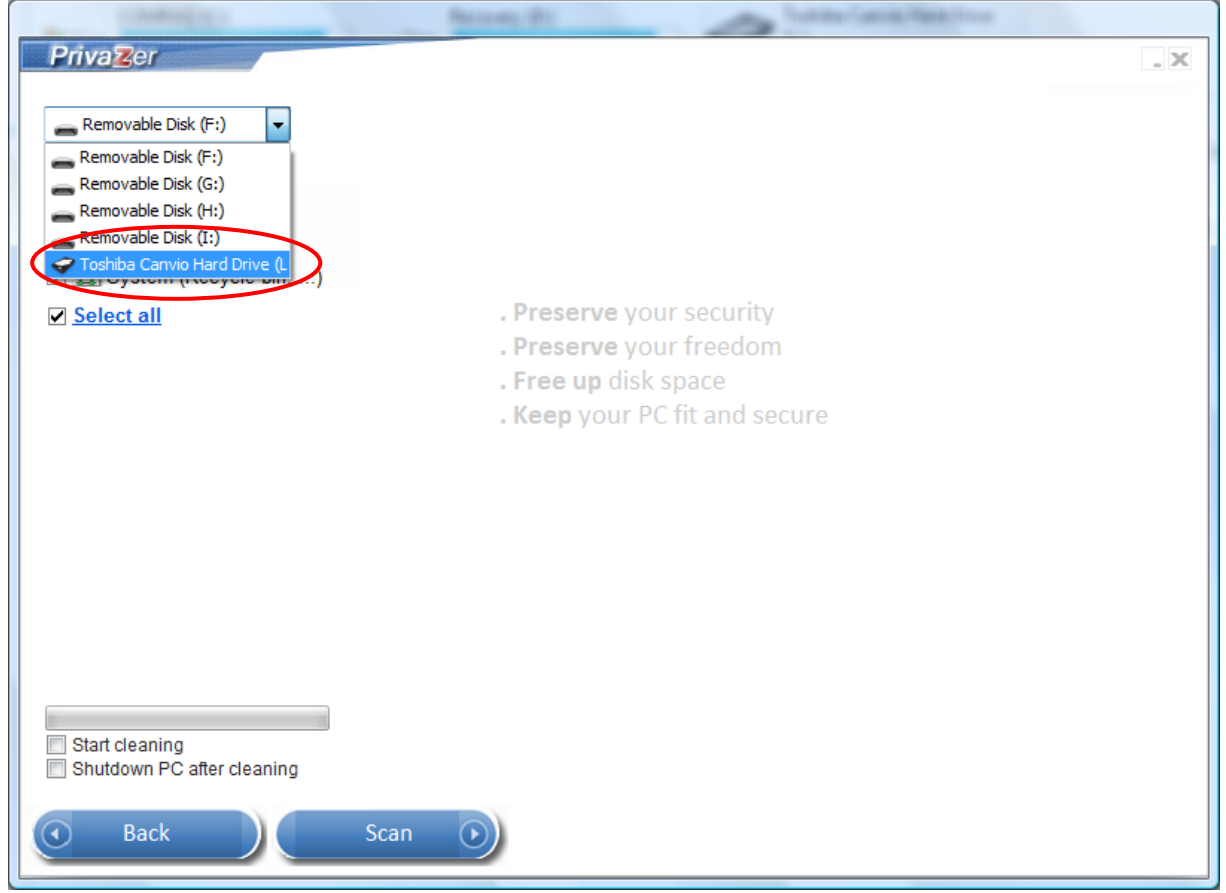

4. Uncheck any options from the list if you do not wish to scan all. Click **Scan** button to start scanning.

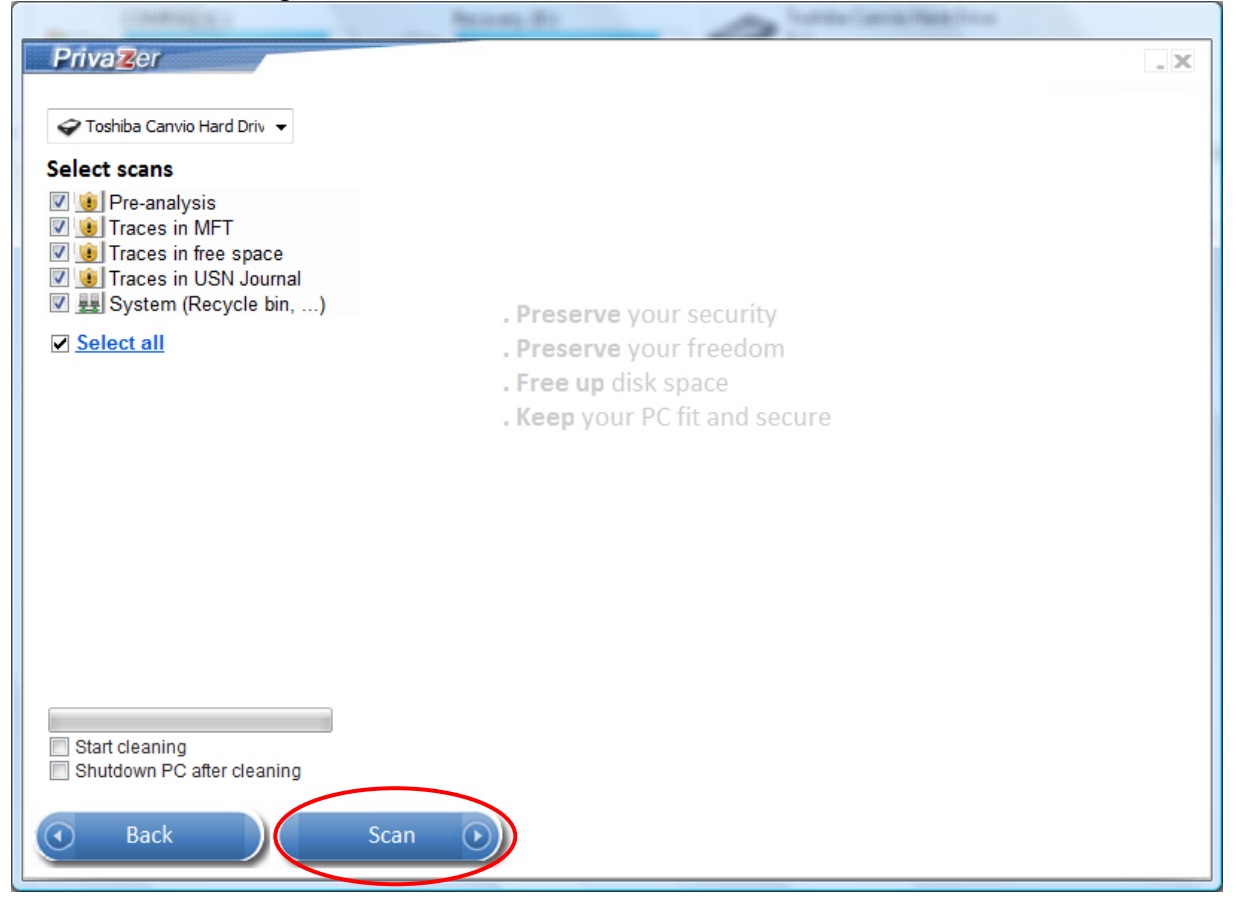

- 5. Click **OK** after reading the info message.
- 6. Click **Clean** button to start cleaning the external drive.

| Priva Zer            |                                                 | - X |
|----------------------|-------------------------------------------------|-----|
|                      |                                                 |     |
| Toshiba Canvio Hard  | Driv 👻                                          |     |
|                      |                                                 |     |
| Scans completed (    | 6 min 15 š)                                     |     |
| Pre-analysis (1      | 10 %)                                           |     |
| V V Iraces in IVIF I |                                                 |     |
| V i Traces in USN    | 🔁 Info                                          |     |
| 🔽 🜉 System (Recy     |                                                 |     |
| Select all           | You may even find residual traces in free space |     |
| <u>bolourun</u>      | of new hard drives .                            |     |
|                      | The reason is that                              |     |
|                      | manufacturers perform write tests               |     |
|                      | on disk sectors by writing non-zero data        |     |
|                      | before delivering them to customers.            |     |
|                      |                                                 |     |
|                      |                                                 |     |
|                      |                                                 |     |
|                      |                                                 |     |
|                      |                                                 |     |
|                      |                                                 |     |
|                      |                                                 |     |
| Ctort cleaning       |                                                 |     |
| Shutdown PC after of | cleaning                                        |     |
|                      |                                                 |     |
| Back                 | Clean                                           |     |
| Dack                 | See cleanup options                             |     |
|                      |                                                 |     |

#### 7. Click History below to view the history of actions performed.

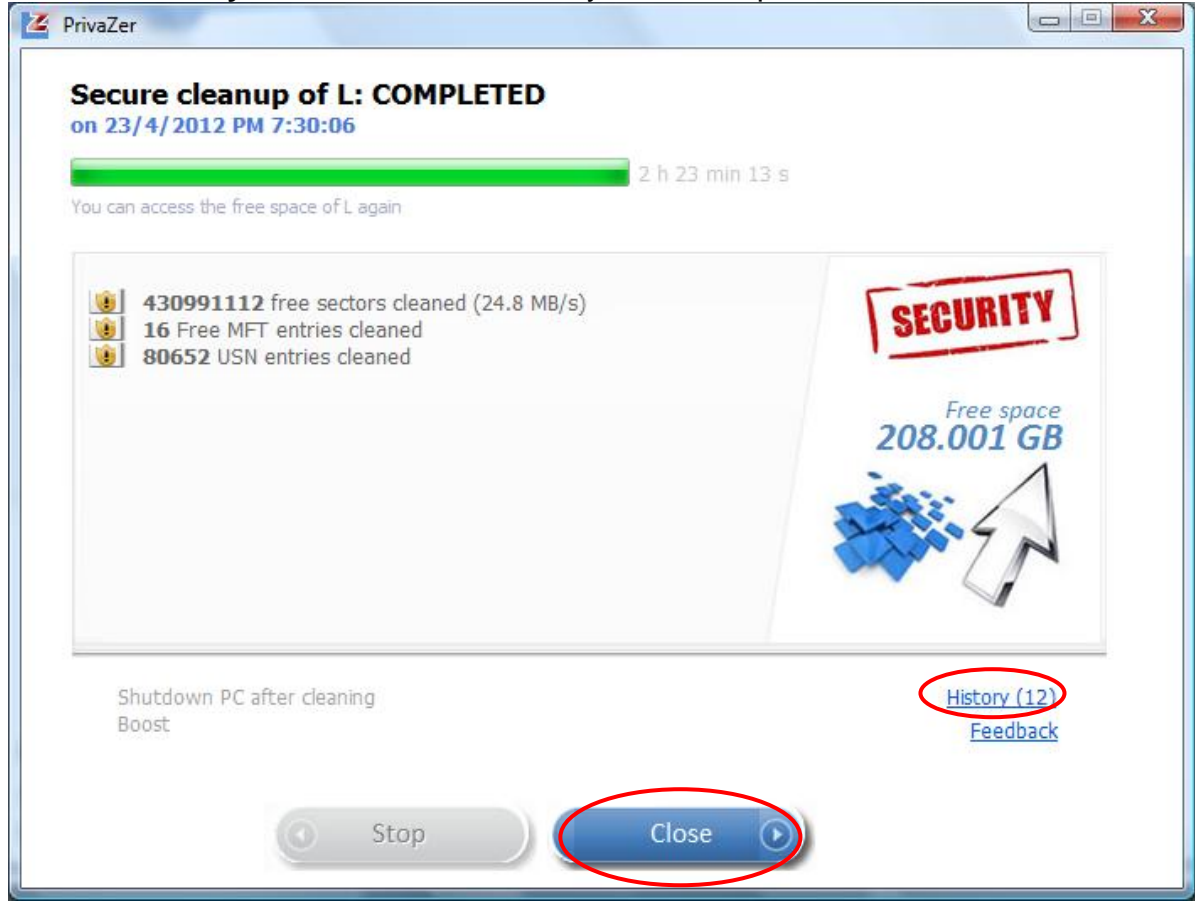

#### 8. Click Back to return.

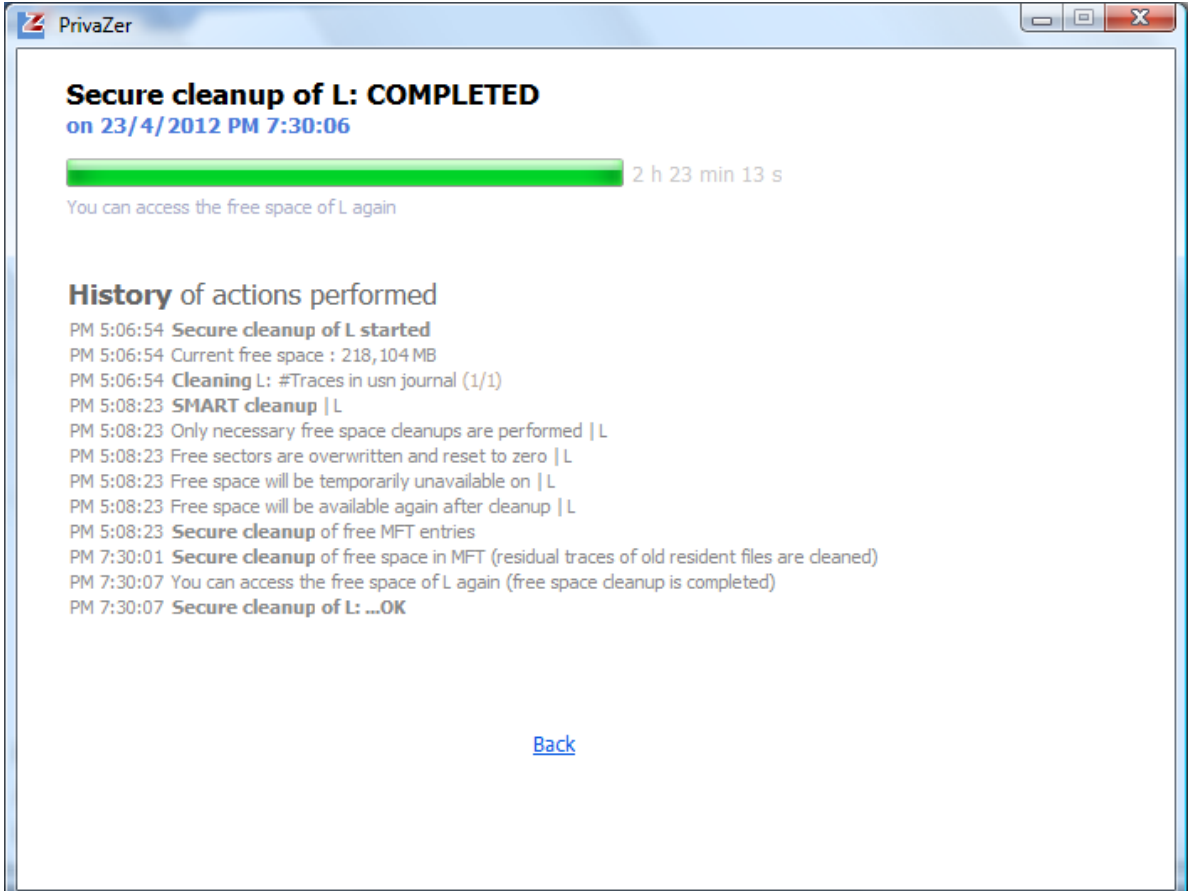

## **Clean Traces of Internet Activities**

As you browse the internet, the sites and images are saved in your computer to allow faster loading instead of downloading from the web page again. Your online activities may leave sensitive traces and put you at risk for a bad consequence. PrivaZer can remove browser history, cache, cookies, index.dat to keep internet browsing private.

1. To remove traces of internet activities, select **Internet activities** from the dropdown list and click **OK** button.

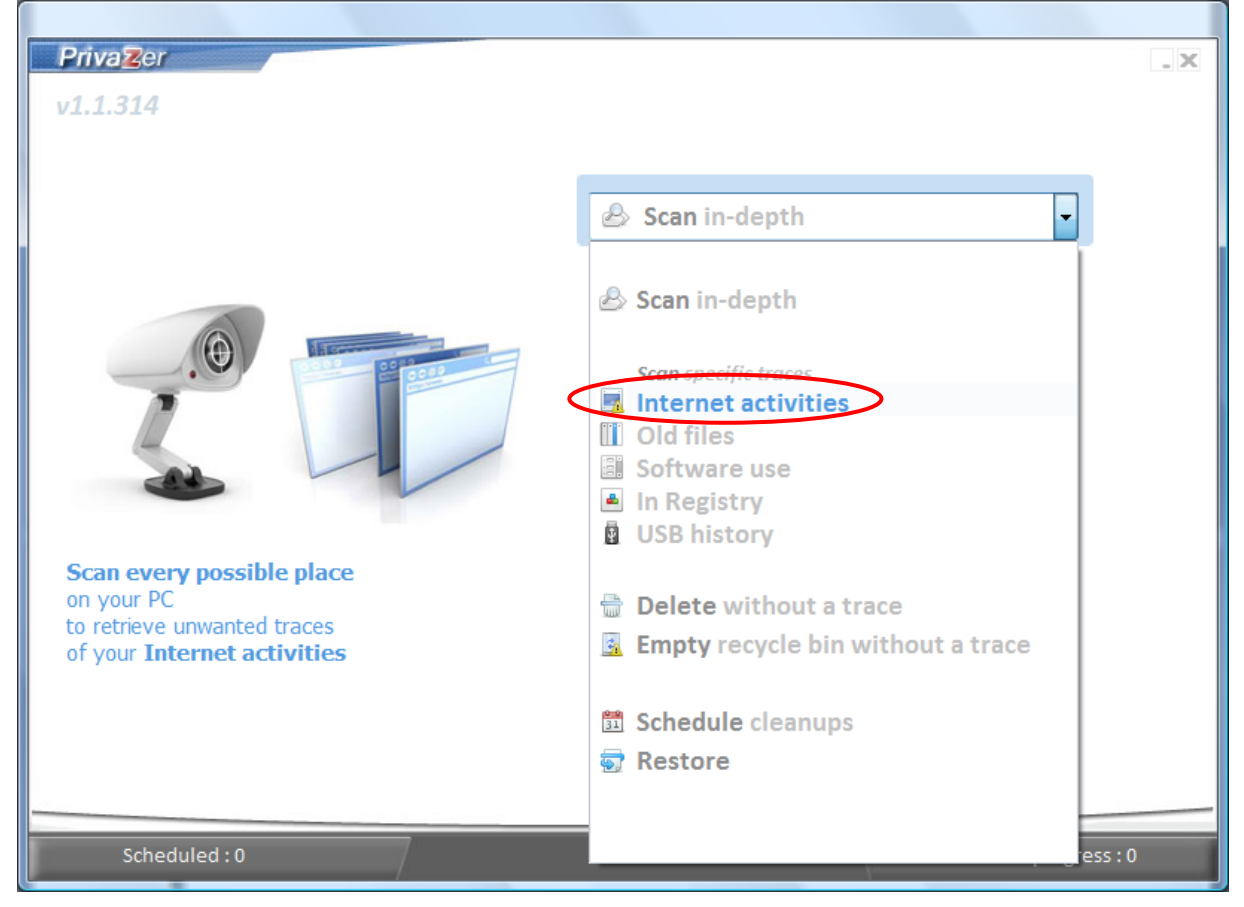

2. Uncheck any options from the list if you do not wish to scan all. Click **Scan** button to scan internet activities.

|                                                                                                    | Annual Contractor             |     |
|----------------------------------------------------------------------------------------------------|-------------------------------|-----|
| PrivaZer                                                                                                    |                               | . X |
| 🚢 COMPAQ (C:) 🗸                                                                                                    |                               |     |
| Select scans                                                                                                    |                               |     |
| <ul> <li>☑ Internet browsing</li> <li>☑ Internet browsing</li> <li>☑ Intex.dat</li> <li>☑ Index.dat</li> <li>☑ Index.dat</li> <li>☑ Intex.dat</li> <li>☑ Intex.dat</li> <li>☑ Intex.dat</li> </ul> | . Preserve vour security      |     |
| ✓ <u>Select all</u>                                                                                                    | . Preserve vour freedom       |     |
|                                                                                                    | . Free up disk space          |     |
|                                                                                                    | . Keep your PC fit and secure |     |
|                                                                                                    |                               |     |
|                                                                                                    |                               |     |
|                                                                                                    |                               |     |
|                                                                                                    |                               |     |
|                                                                                                    |                               |     |
|                                                                                                    |                               |     |
|                                                                                                    |                               |     |
| Start cleaning                                                                                                    |                               |     |
| Snutdown PC atter cleaning                                                                                                    |                               |     |
| O Back                                                                                                    | Scan 🕠                        |     |

#### 3. Click Clean button to remove internet activities.

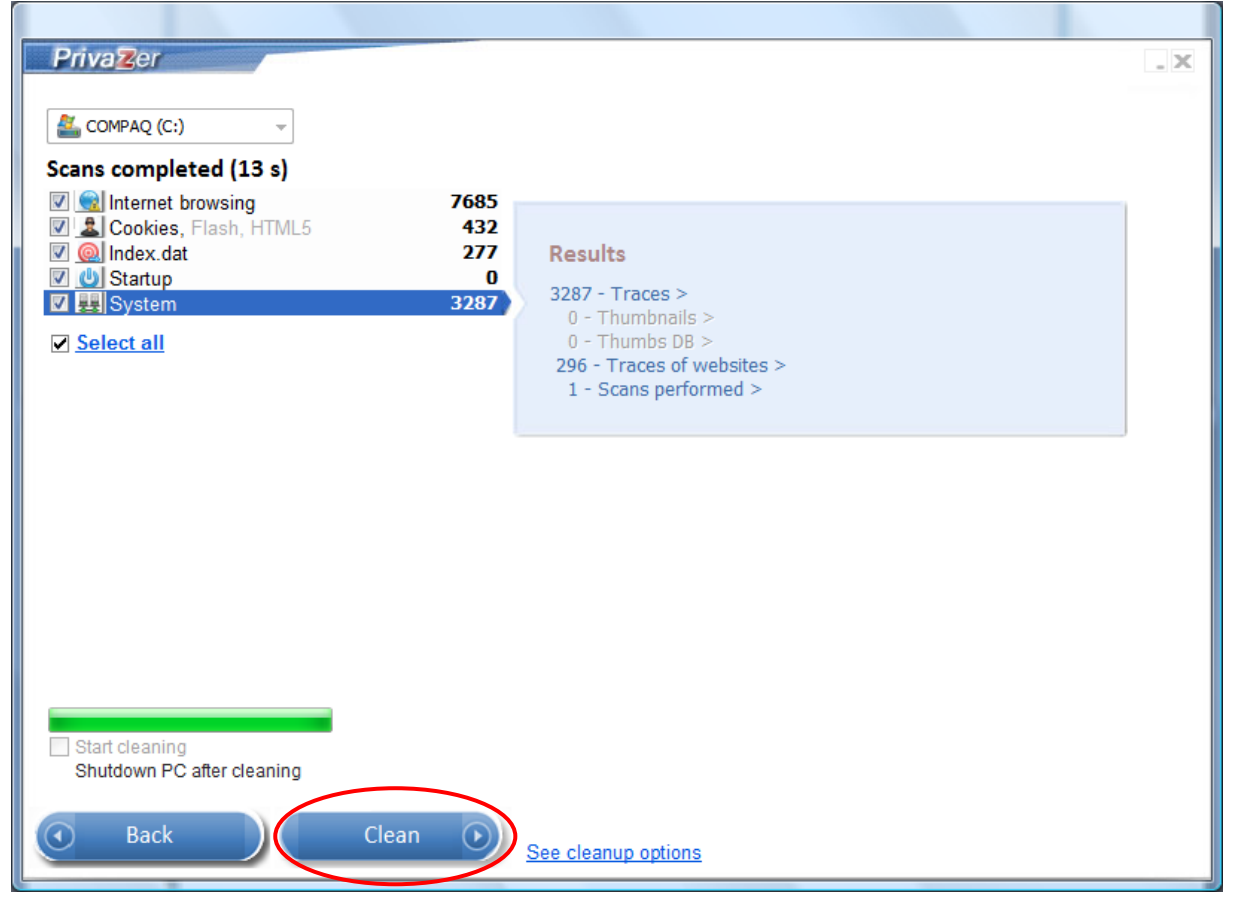

### 4. Click **OK** button after reading the info message.

| Secure clear<br>Cleaning #Inter | nup of C: in progress ><br>net browsing (4 %)                                                                                                    |                                |
|---------------------------------|----------------------------------------------------------------------------------------------------|--------------------------------|
|                                 | 55 s                                                                                                    |                                |
| ▲ 1 Rec<br>★ 49 Fi<br>★ 2 Bas   | <ul> <li>Info</li> <li>First cleanup may take up to 1-2 hours depending on the amount of traces found</li> <li>Next cleanups will be much faster</li> </ul> | Ce<br>B<br>J                   |
| Shutdown PO                     | Cafter cleaning                                                                                                    | <u>History (3)</u><br>Feedback |
|                                 | 💽 Stop Pause 🕥                                                                                                    |                                |

5. Click **See** to view details of cleanup or **Close** button to close.

| Secure cleanup of C: COMPLETED<br>on 23/4/2012 PM 1:29:51<br>10 min 24 s<br>New free space : 23,399 MB                                                                                                    |                                     |
|----------------------------------------------------------------------------------------------------|-------------------------------------|
| <ul> <li>▲ 1 Registry object cleaned <u>See Save : no</u></li> <li>▲ 1135 Files cleaned (92 MB freed ) <u>See</u></li> <li>▲ 35 Directories cleaned <u>See</u></li> <li>▲ 19 Bases modified <u>See</u></li> </ul> | SECURITY<br>Free space<br>22.316 GB |
| Shutdown PC after cleaning<br>Boost                                                                                                    | History (8)<br>Feedback             |
| Stop Close                                                                                                    |                                     |

## **Clean Traces of Software Use**

Whenever you install, update, uninstall, use a software, download, copy, remove files, listen to music or watch videos in your computer, your actions are recorded in the window history. PrivaZer can remove unwanted window history and traces of software use to protect your privacy.

1. To remove traces of software use, select **Software use** from the dropdown list and click **OK** button.

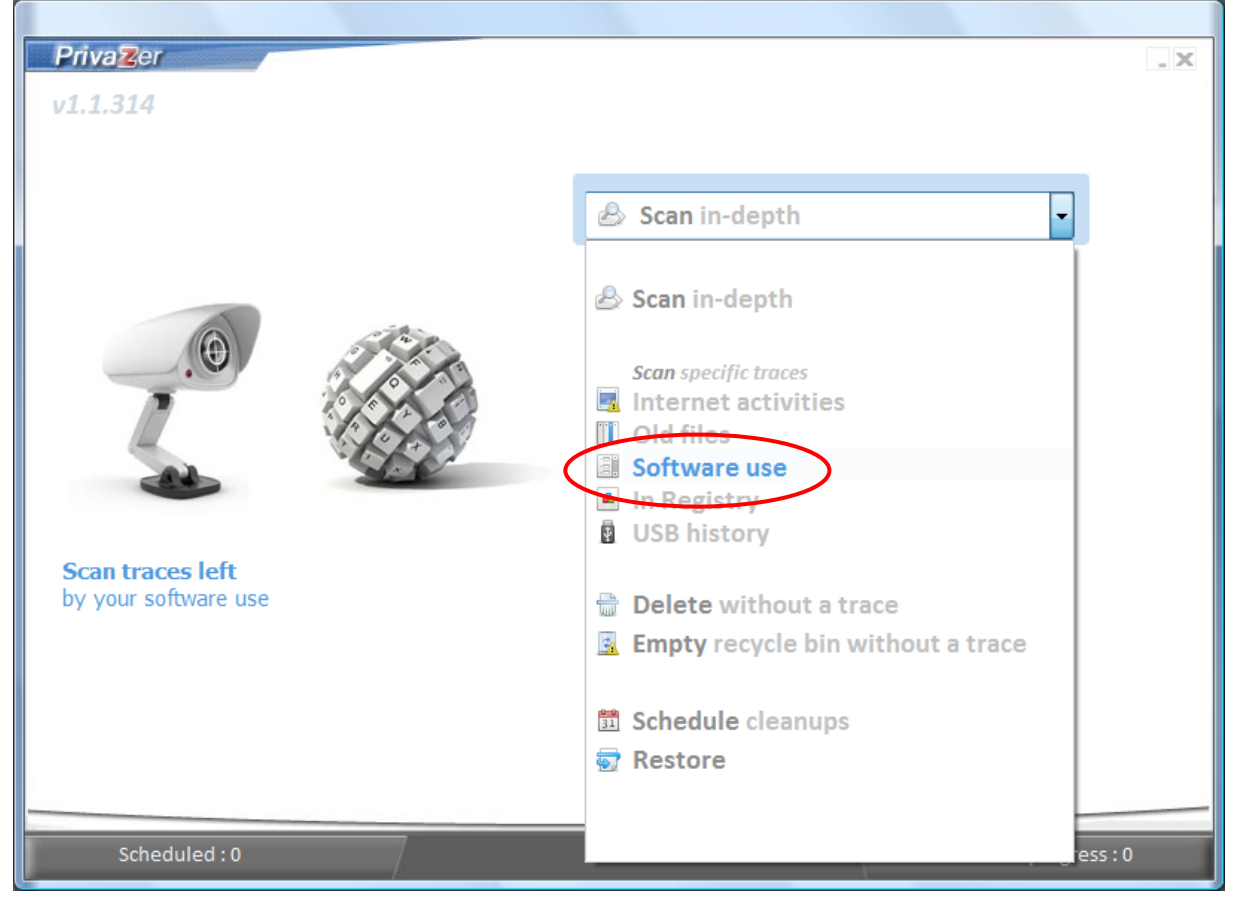

### 2. Uncheck any options from the list if you do not wish to scan all. Click Scan button.

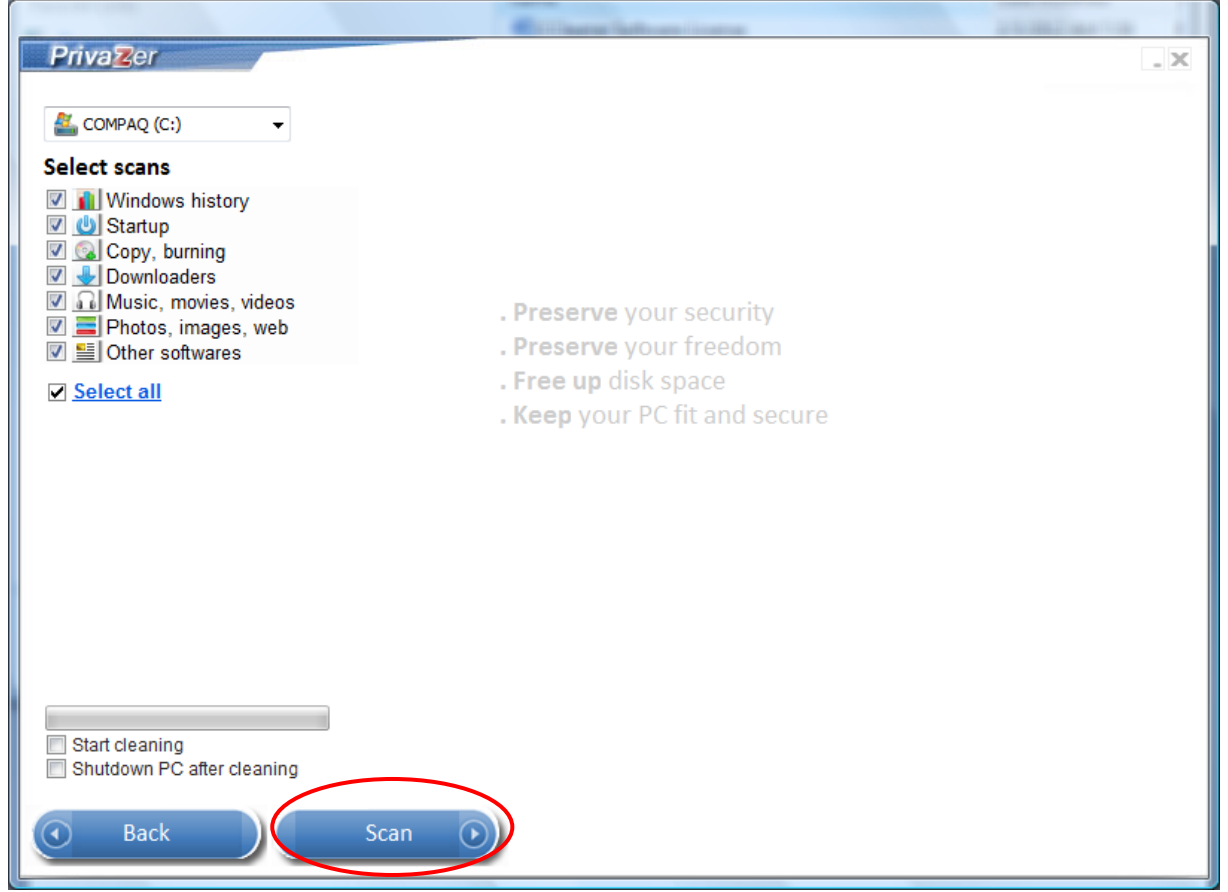

#### 3. Click **Clean** button.

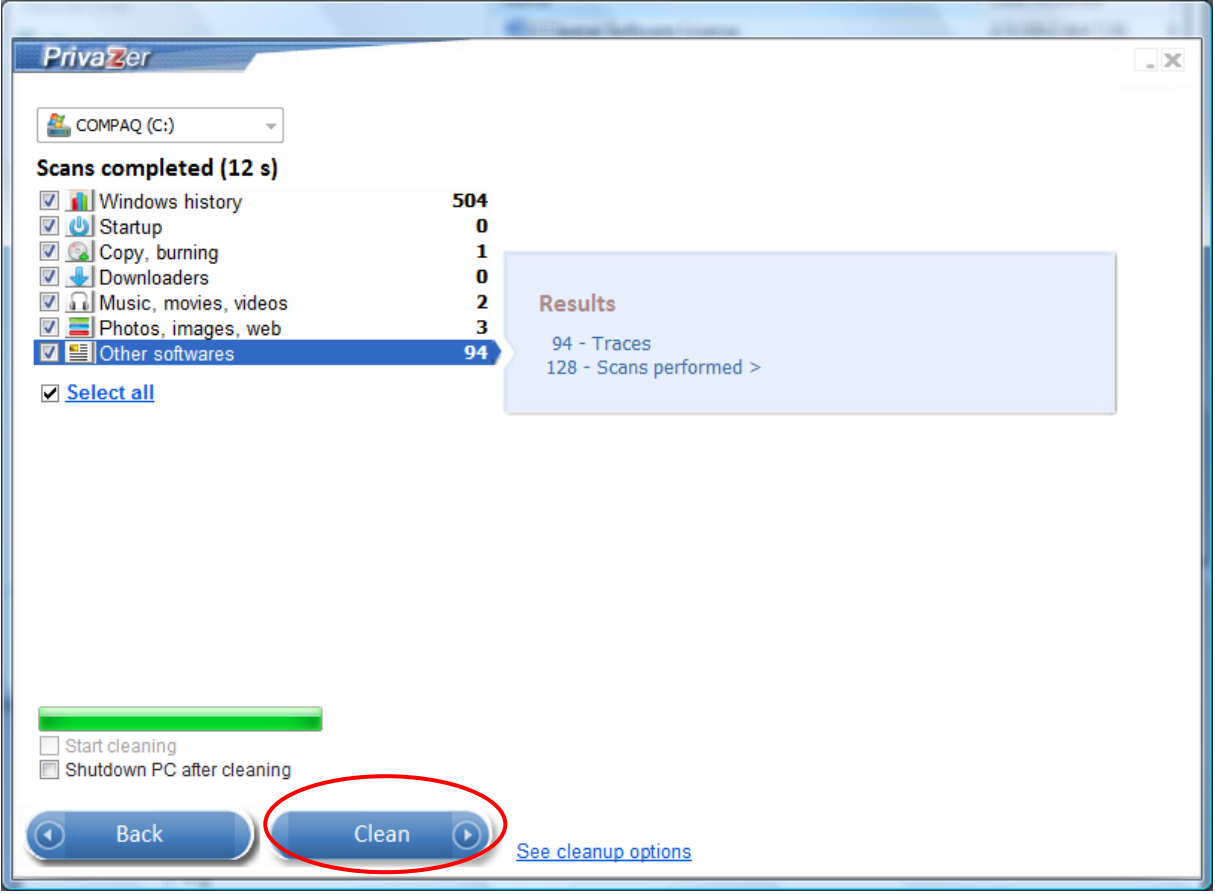

### 4. Click See to view details of cleanup or Close button to close.

| Secure cleanup of C: COMPLETED<br>on 23/4/2012 PM 1:40:54<br>9 min 17 s<br>Secure deanup of C:OK                                               |                                     |
|----------------------------------------------------------------------------------------------------|-------------------------------------|
| <ul> <li>247 Registry objects cleaned See Save : no</li> <li>150 Files cleaned (0.934 MB freed ) See</li> <li>11 Bases modified See</li> </ul> | SECURITY<br>Free space<br>22.314 GB |
| Shutdown PC after cleaning<br>Boost                                                                                                    | History (8)<br>Feedback             |
| Stop Close                                                                                                    |                                     |

## **Clean Traces in Registry**

The window registry stores all configuration and application settings in a logical repository. Over time, the registry becomes cluttered with missing or broken links when we install, upgrade or uninstall software. PrivaZer removes missing or broken links so that the registry can run more efficiently.

1. To remove traces in registry, select **in Registry** from the dropdown list and click **OK** button.

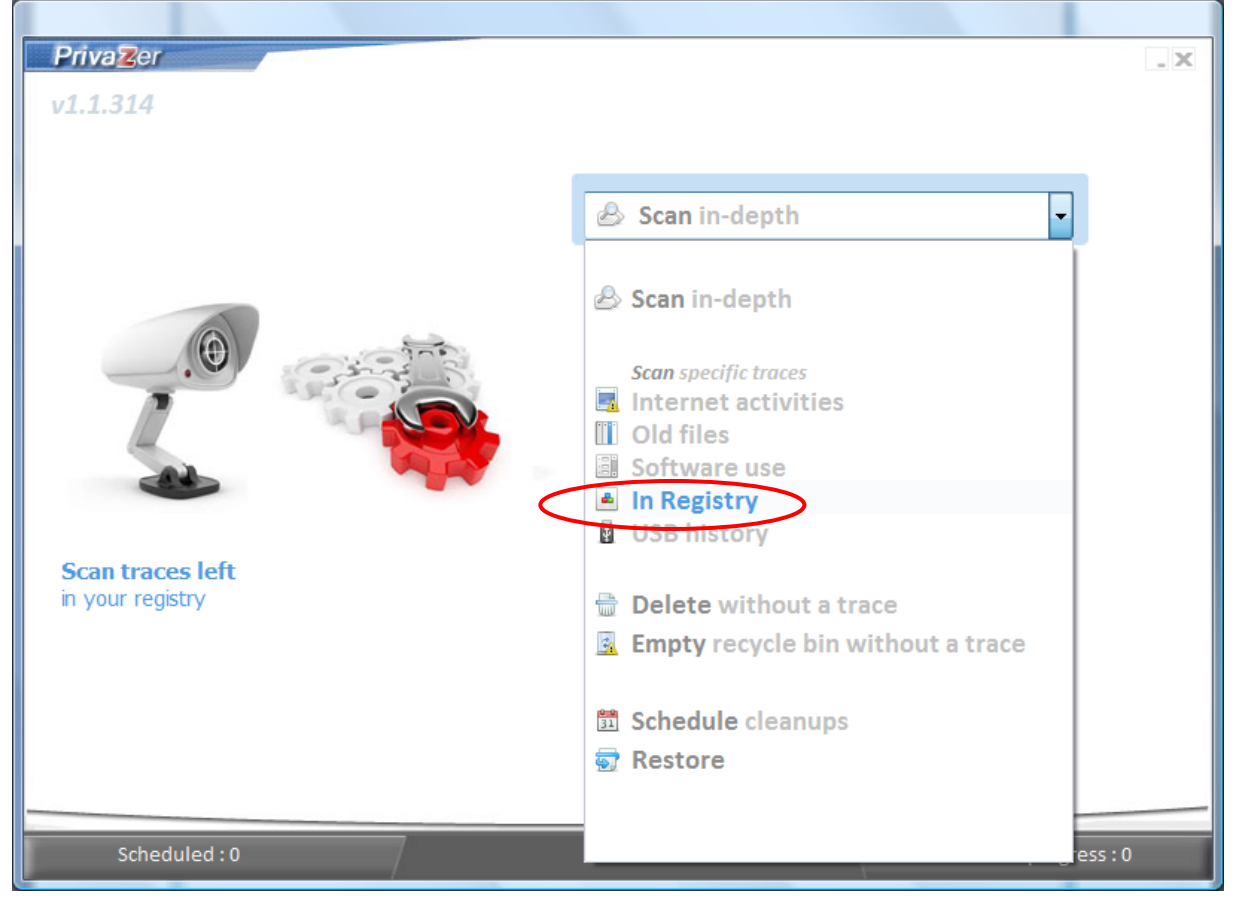

### 2. Uncheck any options from the list if you do not wish to scan all. Click **Scan** button.

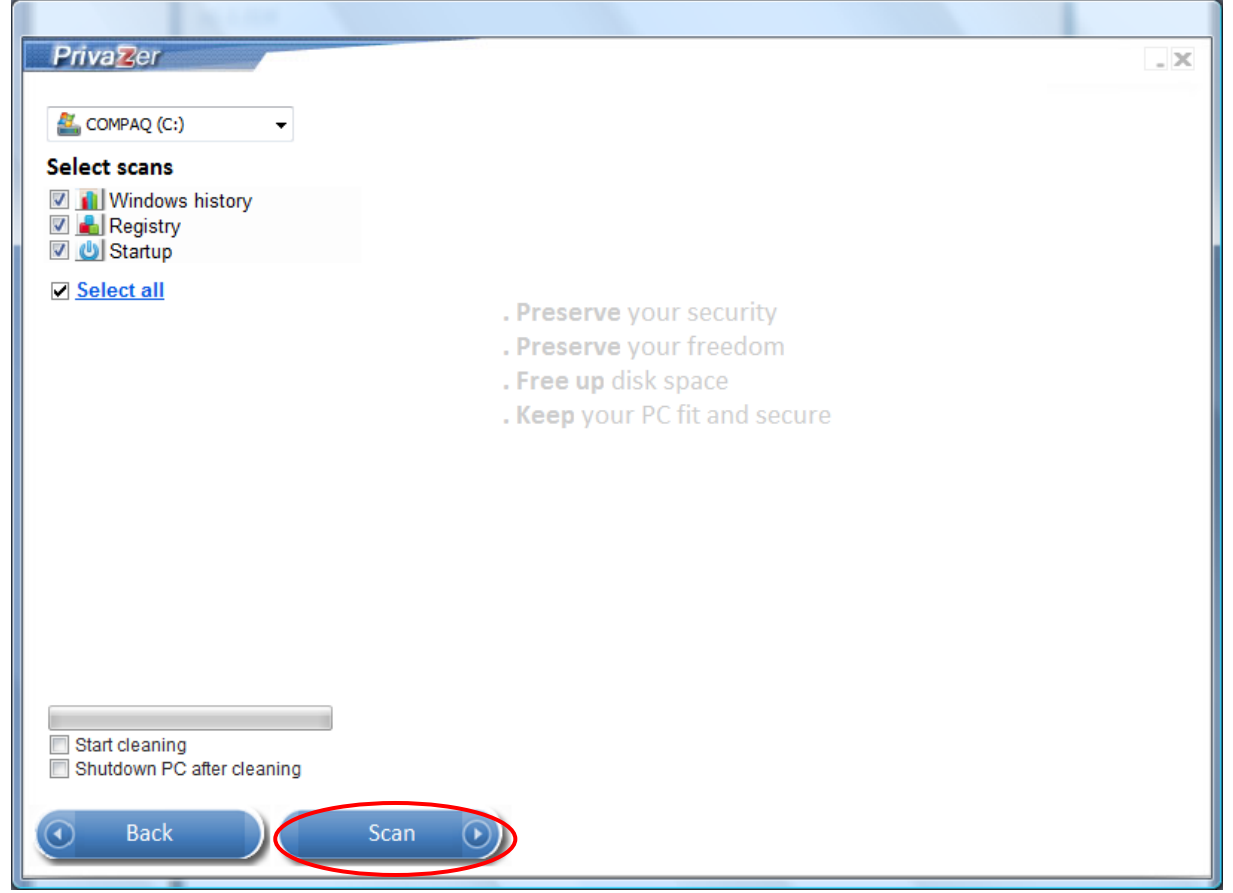

#### 3. Click Clean button.

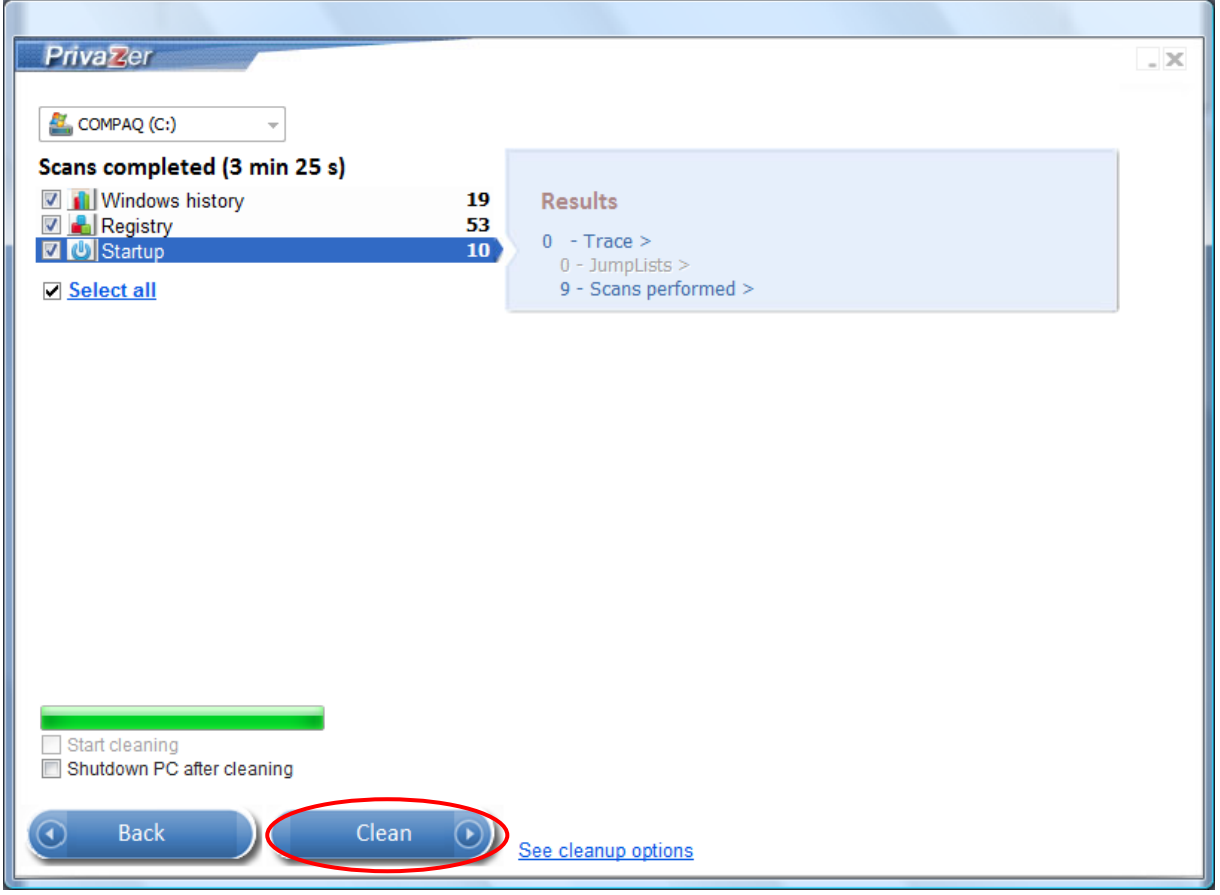

### 4. Click See to view the registry objects cleaned or Click Close button.

| 2 entre deanum of C: OK                   | 0 min 57 s                          |
|-------------------------------------------|-------------------------------------|
| 84 Registry objects cleaned See Save : no | SECURITY<br>Free space<br>24.180 GB |
| Shutdown PC after cleaning<br>Boost       | History (6)<br>Feedback             |

## **Clean USB History**

We use the USB port to plugin to many devices like external hard disks, printers, mobile phones, cameras, MP3 players, etc. The USB history is stored in registry files. PrivaZer can remove residual traces of disconnected devices to protect your privacy.

#### Note

1. To remove USB history, select **USB History** from the dropdown list and click **OK** button.

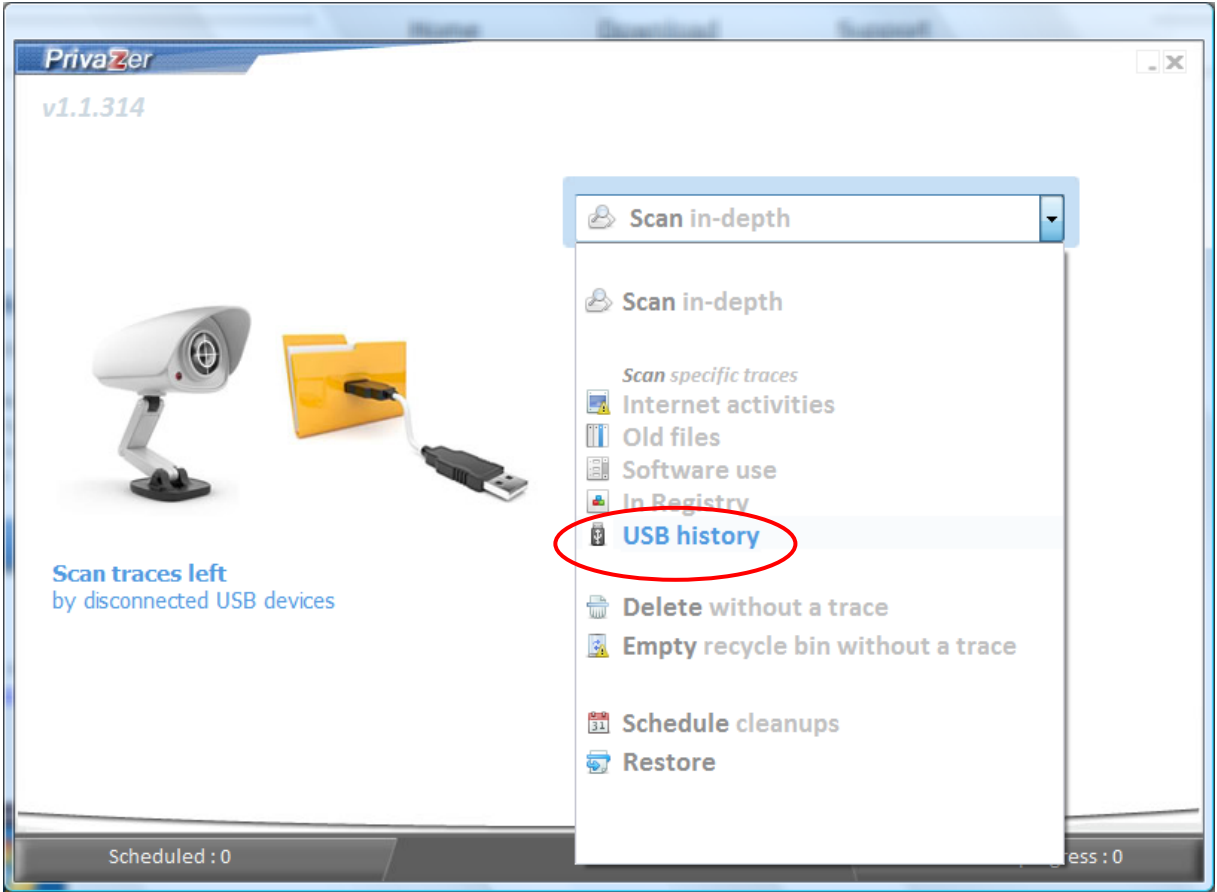

### 2. Click **Clean** button.

| Z Priva                                                                                                    | Zer                                                                                                    |  |
|----------------------------------------------------------------------------------------------------|----------------------------------------------------------------------------------------------------|--|
| Scar<br>43 USI                                                                                                    | <b>USB history</b><br>3 traces found                                                                                                    |  |
| N°<br>1<br>2<br>3<br>4<br>5<br>6<br>7<br>8<br>9<br>10<br>11<br>12<br>13<br>14<br>15<br>16<br>17<br>18<br>19<br>20<br>21<br>22 | Traces Toshiba External USB HDD USB Device USB Mass Storage Device Compatible USB storage device Port_#0006.Hub_#0005 Dot_connect on: 21/4/2012 PM 6:27:05 TOSHIBA External USB 3.0 USB Device USB Mass Storage Device USB Mass Storage Device Compatible USB storage device Port_#0006.Hub_#0005 Disconnect on: 15/4/2012 PM 2:15:27 Panasonic USB Composite Device Anasonic MFStation Scan USB Printing Support (Standard USB Host Controller) Panasonic Microsoft Microsoft Port_#0006.Hub_#0005 Dot 0.001.000.000.000.000.000.000 Dot 0.002.001.000.000.000.000.000 Dot 0.002.001.0002.000.000.000.000 Dot 0.002.001.0002.000.000.000.000 DOT 0.002.001.0002.000.000.000 DOT 0.002.001.0002.000.000.000.000 DOT 0.002.001.0002.000.000.000.000 DOT 0.002.001.0002.000.000.000 DOT 0.002.001.002.000.000.000 DOT 0.002.001.002.000.000.000 DOT 0.002.001.002.000.000.000 DOT 0.002.000.000.000 DOT 0.002.000.000.000.000 DOT 0.002.000 DOT 0.002.002.000.000.000 DOT 0.002.002.000 DOT 0.002.002.000 DOT 0.002.002.000 DOT 0.002.002.000 DOT 0.002.002.002.000 DOT 0.002.002.002.000 DOT 0.002.002.002.000 DOT 0.002.002.002.002.002.000 DOT 0.002.002.002.002.002.002.002.002.002.0 |  |
|                                                                                                    | Cancel Clean                                                                                                    |  |

### 3. Click **Close** button.

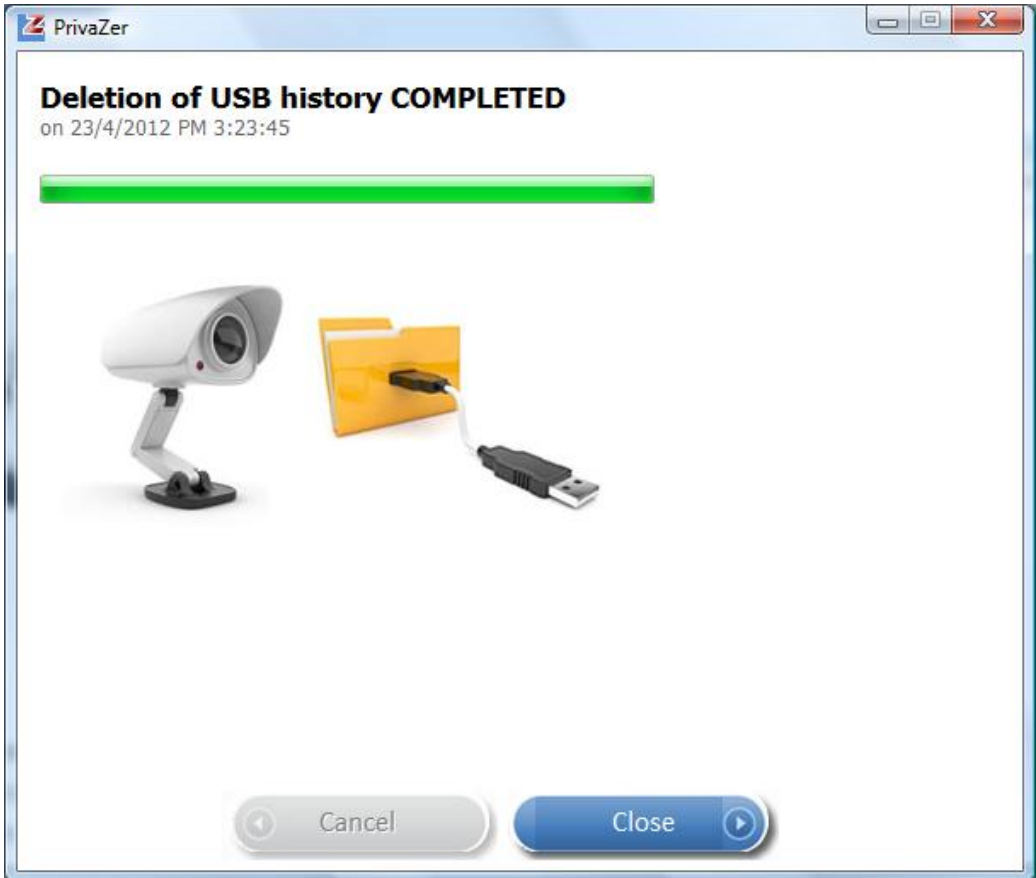

## **Delete Files or Folders Securely**

When a file or folder is deleted, its name, size, modification date and path are not erased from the file allocation table. PrivaZer can remove residual traces in file table (FAT or MFT) and free space to avoid any possibilities of recovery.

## **Delete Files Securely**

1. To delete sensitive files, select Delete without a trace from the dropdown list.

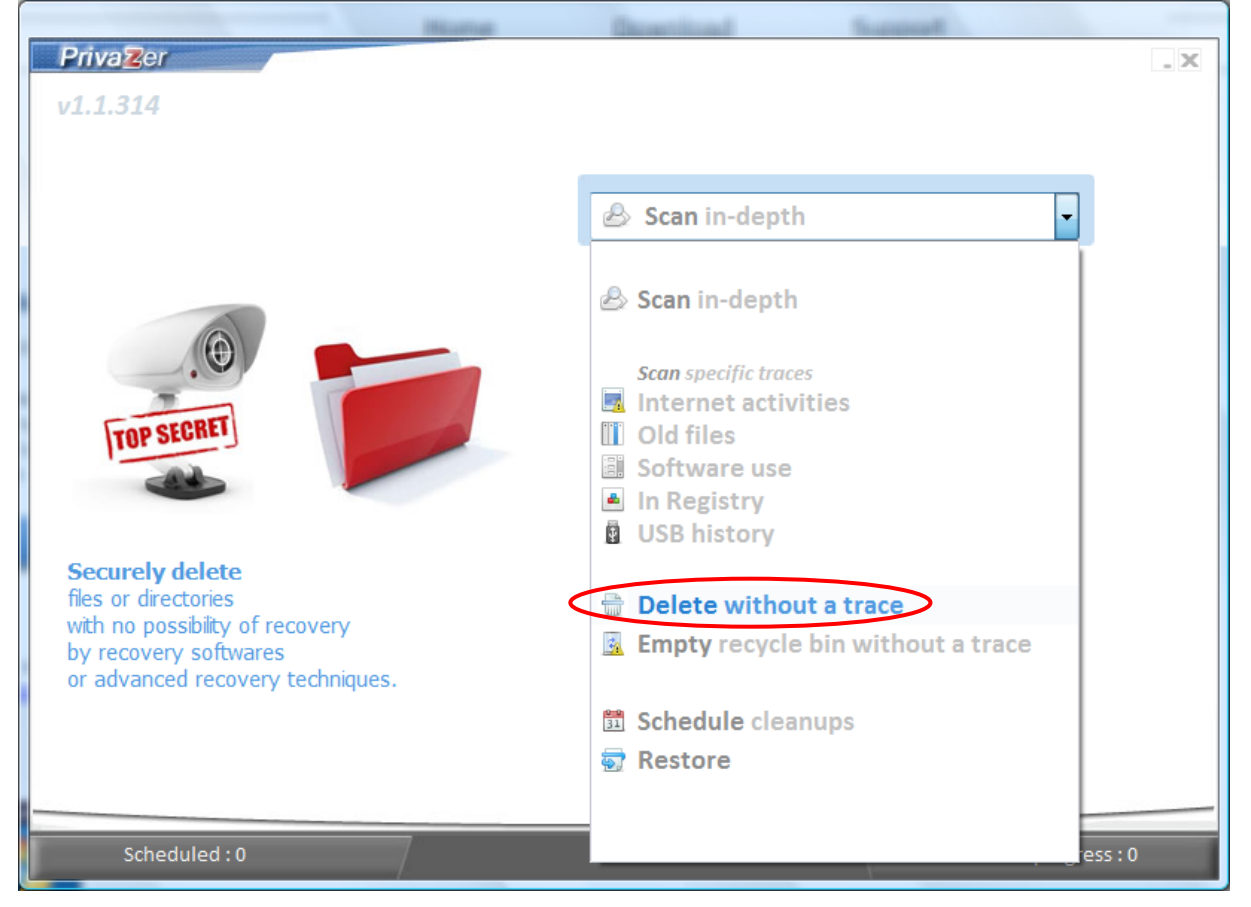

## 2. Select **Sensitive Files** and click **OK** button.

| Privazer                           |         |                                                    |                 | . ×    |
|------------------------------------|---------|----------------------------------------------------|-----------------|--------|
| v1.1.314                           |         |                                                    |                 |        |
|                                    | _       |                                                    |                 |        |
|                                    | <b></b> | Delete without a trace                             | -               |        |
| TOP SECRET                         |         | What ?<br>Sensitive files<br>Sensitive directories |                 |        |
| Securely delete<br>sensitive files |         |                                                    |                 |        |
|                                    |         | Ok                                                 |                 |        |
| Scheduled : 0                      | 7       |                                                    | Tasks in progre | ss : 0 |

## 3. Select files to delete and click **Open** button.

| 4 | Z Select      |                  |                    |                  |               |      | x    |
|---|---------------|------------------|--------------------|------------------|---------------|------|------|
| ſ | Look in:      | 🐌 Test2          |                    | -                | G 👂 📂         |      |      |
|   | (And          | Name             | Date modified      | Туре             | Size          | Tags |      |
|   | 2             | 🖳 Sample Te      | st Cases           |                  |               |      |      |
|   | Recent Places | 💾 Sample Te      | st Plan&Test Cases |                  |               |      |      |
|   |               |                  |                    |                  |               |      |      |
|   | Desktop       |                  |                    |                  |               |      |      |
|   |               |                  |                    |                  |               |      |      |
|   | PuayChoo      |                  |                    |                  |               |      |      |
|   |               |                  |                    |                  |               |      |      |
|   | Computer      |                  |                    |                  |               |      |      |
|   | <u>.</u>      |                  |                    |                  |               |      |      |
|   | Network       | Object name:     | "Camala Tast Plan  | NTart Casas das  | " "Camala 1 - |      |      |
|   |               | object riame.    | Sample Test Flam   | a rest Cases.00C | Sample 1 +    |      |      |
|   |               | Objects of type: | All files (*.*)    |                  | •             | Car  | icel |
| - |               |                  |                    |                  |               |      |      |

### 4. Click Start button.

| PrivaZer                                                                                                    |  |
|----------------------------------------------------------------------------------------------------|--|
| <b>Delete without leaving a trace</b><br>2 elements (C:\Choo\oDesk\Test2\Sample Test Cases.doc,)                                                                                                    |  |
| TOP SECRET                                                                                                    |  |
| See advanced options                                                                                                    |  |
| <ul> <li>Permanent deletion without any possibility of recovery</li> <li>Erasure with overwriting technique of file contents, file name, dates, size,</li> <li>1- Deletes/overwrites allocated sectors</li> <li>2- Deletes/overwrites slack space,</li> <li>3- Cleans traces in the MFT</li> </ul> |  |
| Cancel Start 💿                                                                                                    |  |

5. Click See to view deleted files or Close button to close.

| 15                    |
|-----------------------|
| 0.279 MB sur 0.279 MB |
| TOP SECRET            |
| History (2)           |
|                       |

## 6. Click Close button.

| Z Priv | aZer                                                                                             |           |
|--------|--------------------------------------------------------------------------------------------------|-----------|
|        |                                                                                                  |           |
| Del    | eted files                                                                                       |           |
| Nº     | Files                                                                                            | Size (KB) |
| 1 2    | C:\Choo\oDesk\Test2\Sample Test Plan&Test Cases.doc<br>C:\Choo\oDesk\Test2\Sample Test Cases.doc | 224<br>48 |
|        |                                                                                                  |           |
|        | Close                                                                                            |           |

## **Delete Folders Securely**

- 1. To delete sensitive folders, select **Delete without a trace** from the dropdown list.
- 2. Select Sensitive Directories and click OK button

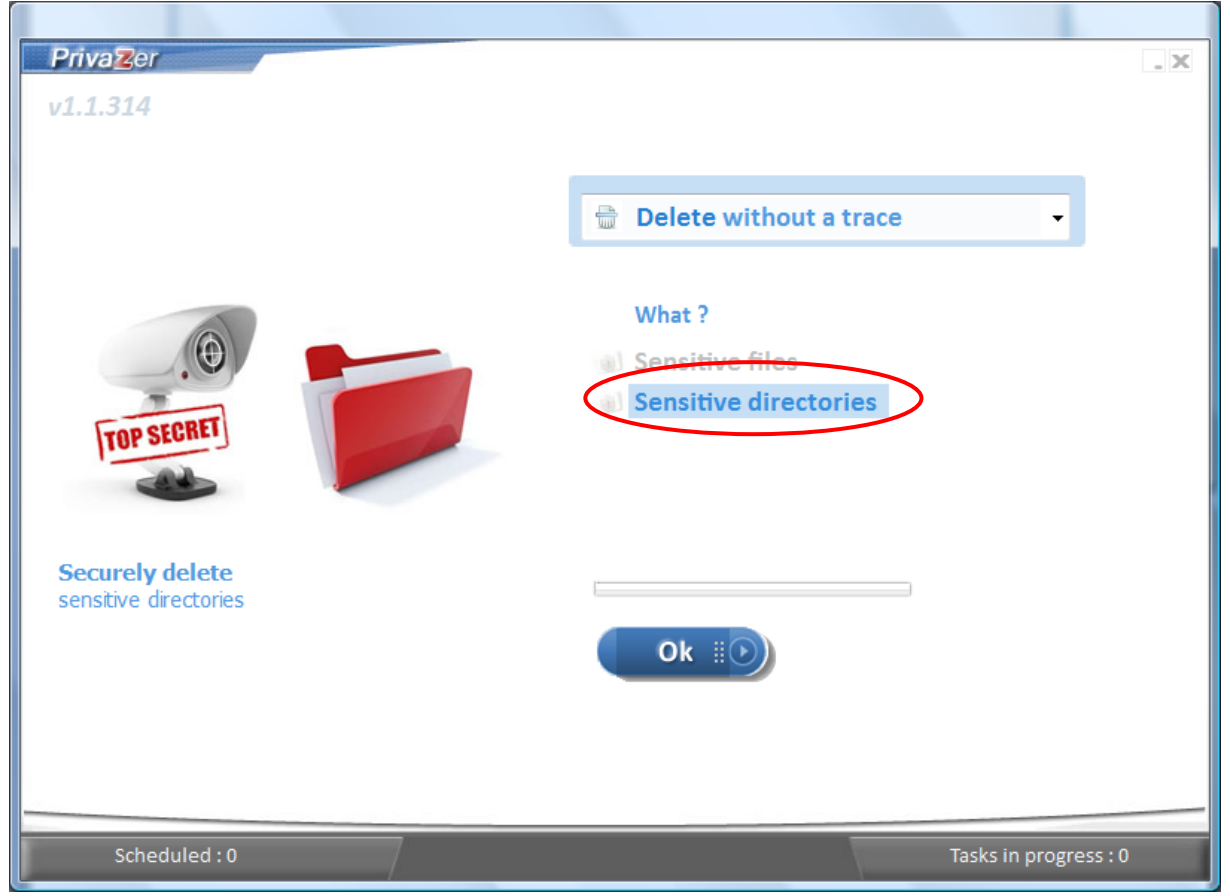

### 3. Select folders to delete and click **Select** button.

| Select                             |             | X                 |
|------------------------------------|-------------|-------------------|
| \mu Privazer                       | -           |                   |
| Name Size                          | Туре        | Date modified     |
| Test Folder                        | File Folder | 23/4/2012 PM 3:29 |
| C:\Choo\oDesk\Privazer\Test Folder |             |                   |
| Canc                               | el          | Select 🕟          |

### 4. Click Start button.

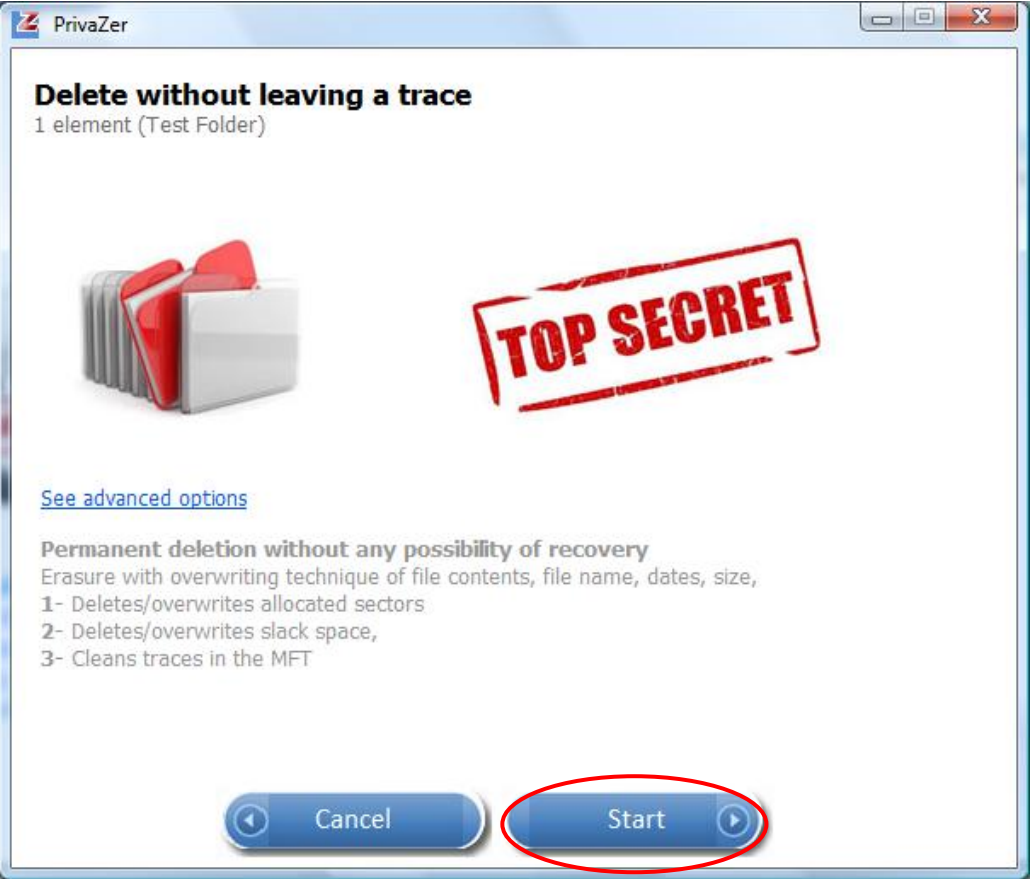

### 5. Click See to view deleted files/ folders or Close button to close.

| YrivaZer                                              |                      |
|-------------------------------------------------------|----------------------|
| on 23/4/2012 PM 3:30:46                               | IPLETED              |
| X 3 Deleted files See                                 | 15                   |
| 1 Deleted directories See<br>0 Deleted subdirectories | <u>9 MB sur 9 MB</u> |
|                                                       | TOP SECRET           |
| Shutdown PC after cleaning<br>Boost                   | History (1)          |
| Stop                                                  | Close 💿              |

#### 7. Click Close button after viewing the deleted files.

| Priv  | aZer                                                                                                    |                         |
|-------|----------------------------------------------------------------------------------------------------|-------------------------|
| Del   | eted files                                                                                                    |                         |
| N٩    | Files                                                                                                    | Size (KB)               |
| 1 2 3 | C: \Choo \oDesk\Privazer\Test Folder\Corrections - Privazer App Screens.doc<br>C: \Choo \oDesk\Privazer\Test Folder\Corrections - Privazer Install Screens.doc<br>C: \Choo \oDesk\Privazer\Test Folder\Corrections - Privazer Web Pages.doc | 4,956<br>1,096<br>3,216 |
|       | Close                                                                                                    |                         |

## 8. Click **Close** button after viewing the deleted folders.

| Deleted directories         1       Test Folder        |
|--------------------------------------------------------|
| Nº         Directories           1         Test Folder |
| N°         Directories           1         Test Folder |
| 1 Test Folder                                          |
|                                                        |
|                                                        |
|                                                        |
|                                                        |
|                                                        |
|                                                        |
|                                                        |
|                                                        |
|                                                        |
|                                                        |
|                                                        |
|                                                        |
|                                                        |
|                                                        |
|                                                        |
|                                                        |
|                                                        |
| Close                                                  |

## **Clean Traces of Deleted Files**

PrivaZer can scan and remove residual traces of your deleted files to prevent recovery software and advanced recovery techniques from recovery.

1. To remove traces of deleted files, select **Old files** from the dropdown list and click **OK** button.

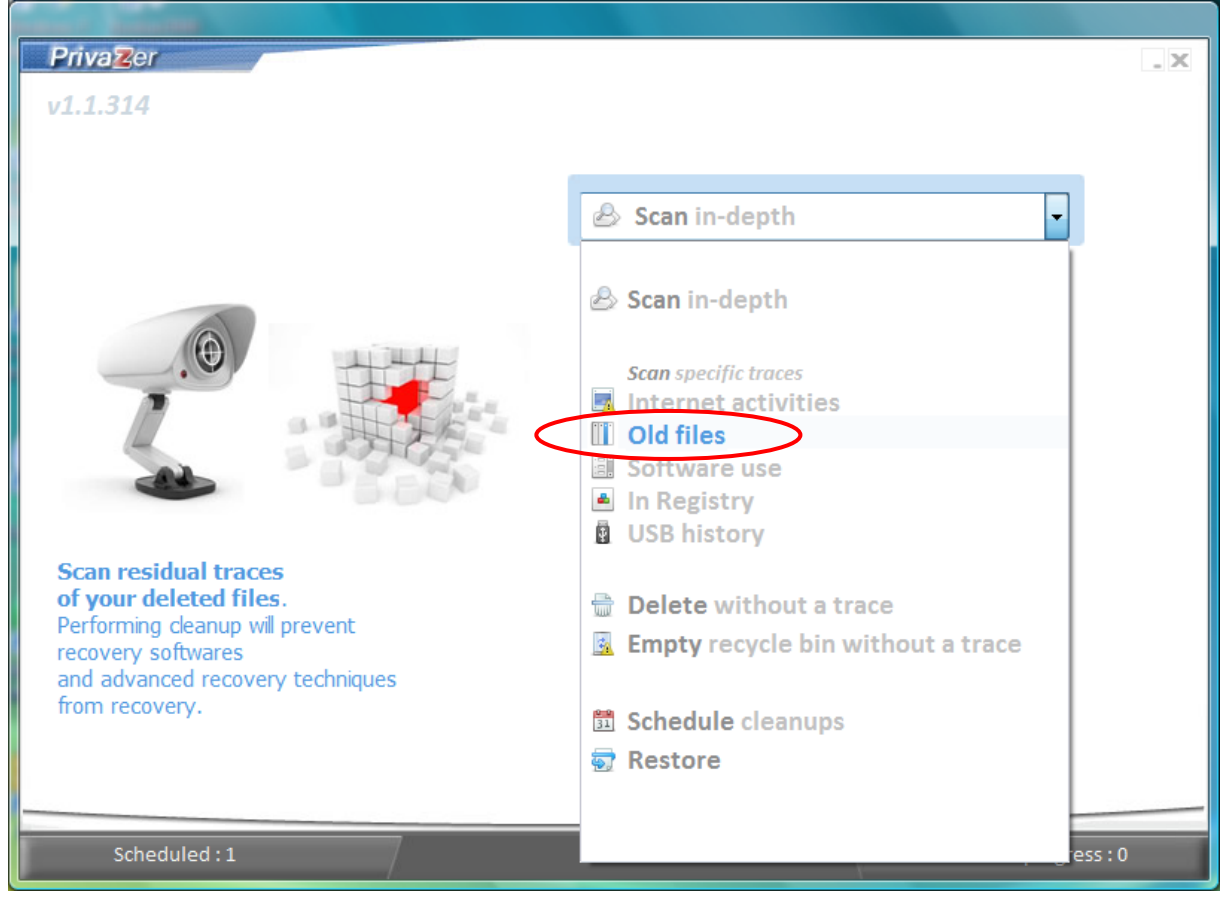

- 2. Uncheck any options from the list if you do not wish to scan all.
- 3. Click Scan button to start scanning.

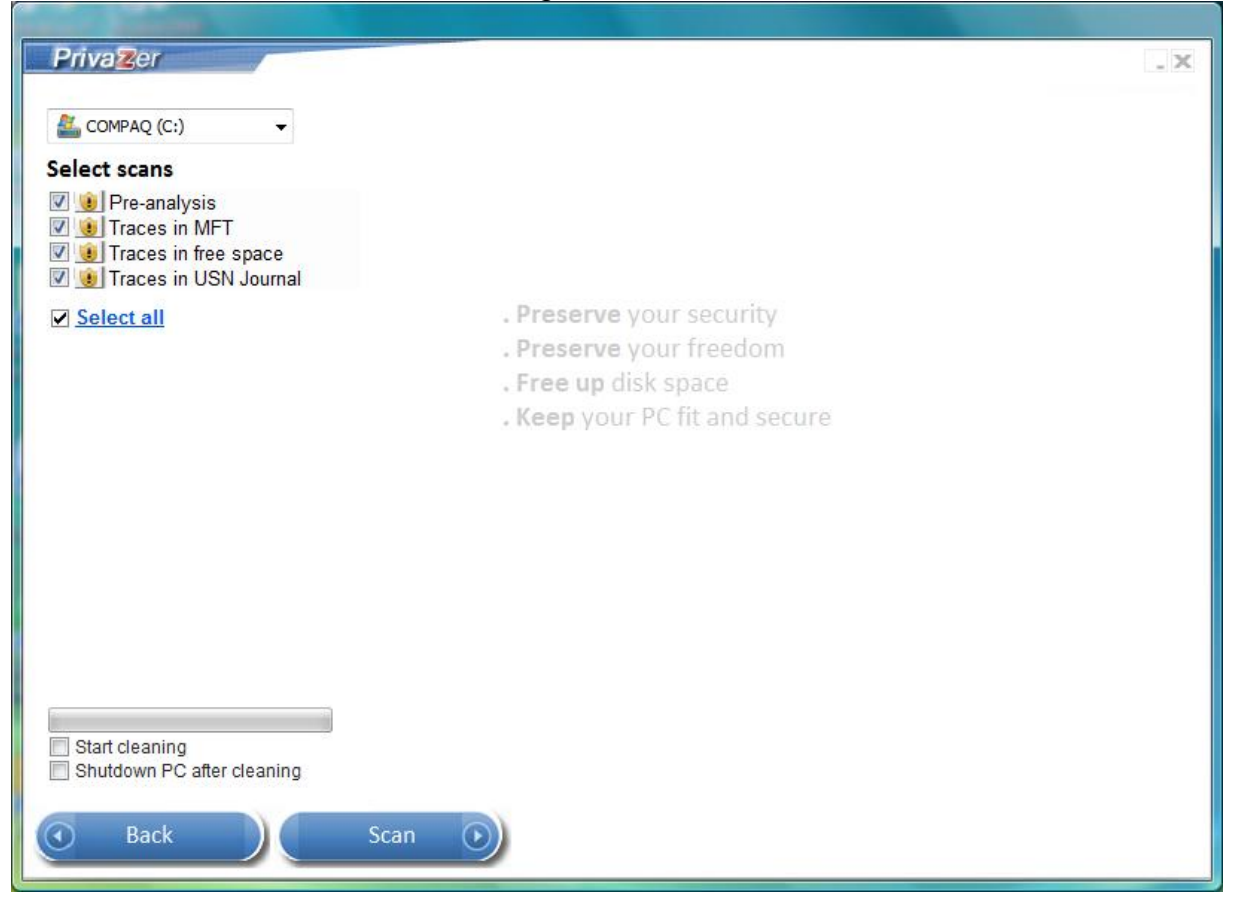

### 4. Click Clean button to start cleaning.

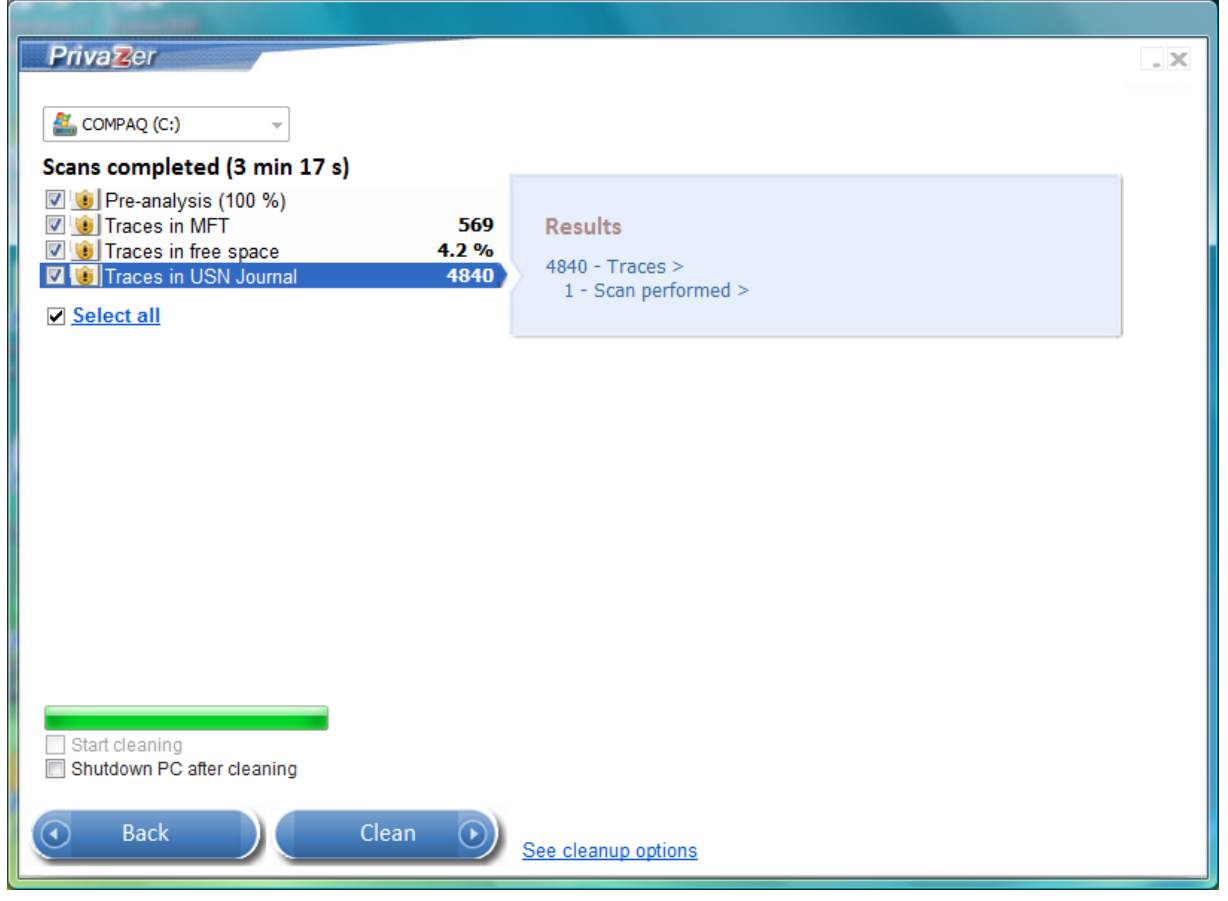

Page 47 of 68

#### 5. Click **History** to view details of cleanup or **Close** button to close window.

| u can access the free space of C again                                                                                                 | min 45 s                            |
|----------------------------------------------------------------------------------------------------|-------------------------------------|
| <ul> <li>50644952 free sectors cleaned (22.4 MB/s)</li> <li>569 Free MFT entries cleaned</li> <li>80652 USN entries cleaned</li> </ul> | SECURITY<br>Free space<br>28.680 GB |
| Shutdown PC after cleaning<br>Boost                                                                                                    | History (12)<br>Feedback            |

#### 6. Click **Back** to return after viewing the history of cleanup.

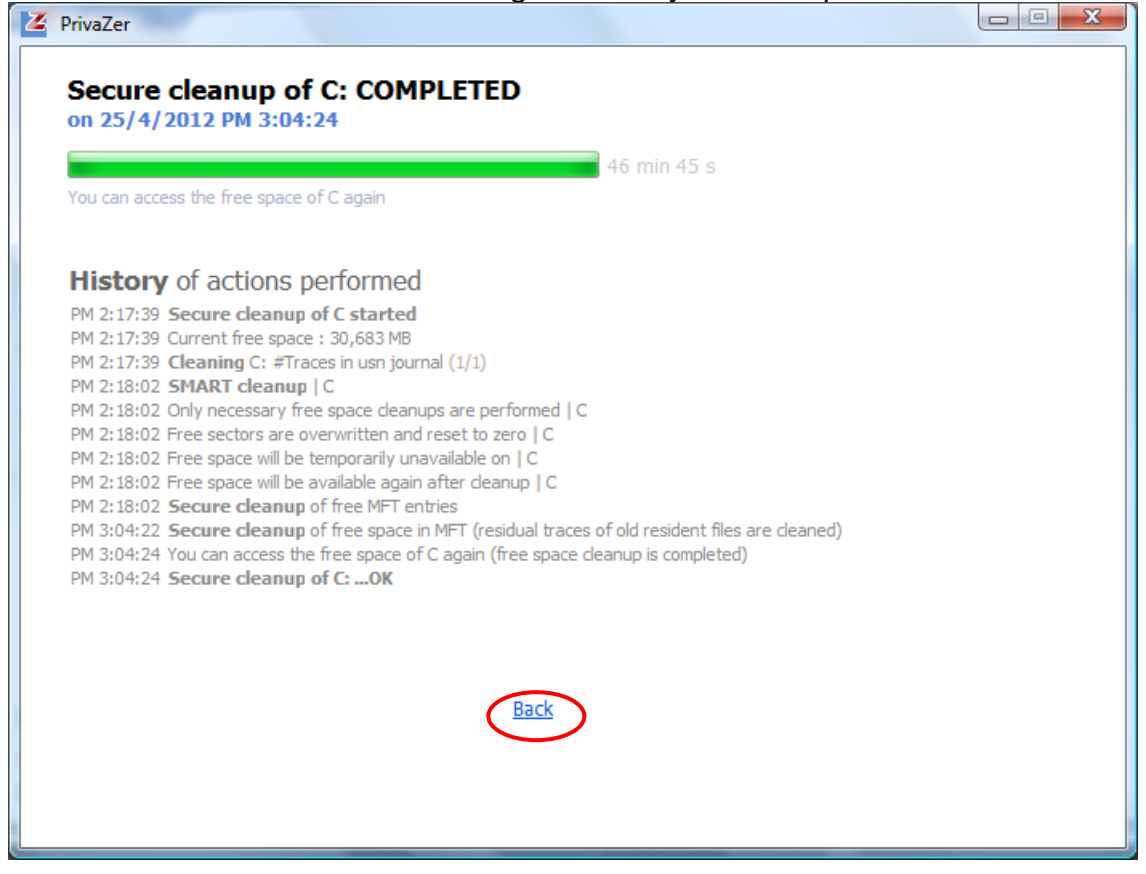

## **Empty Recycle Bin**

PrivaZer uses erasure with overwriting technique to delete any files or folders in the recycle bin permanently. It deletes or overwrites allocated sectors, free space and clean traces in MFT to prevent any possibilities of file recovery.

1. To empty recycle bin securely, select **Empty recycle bin without a trace** from the dropdown list and click **OK** button.

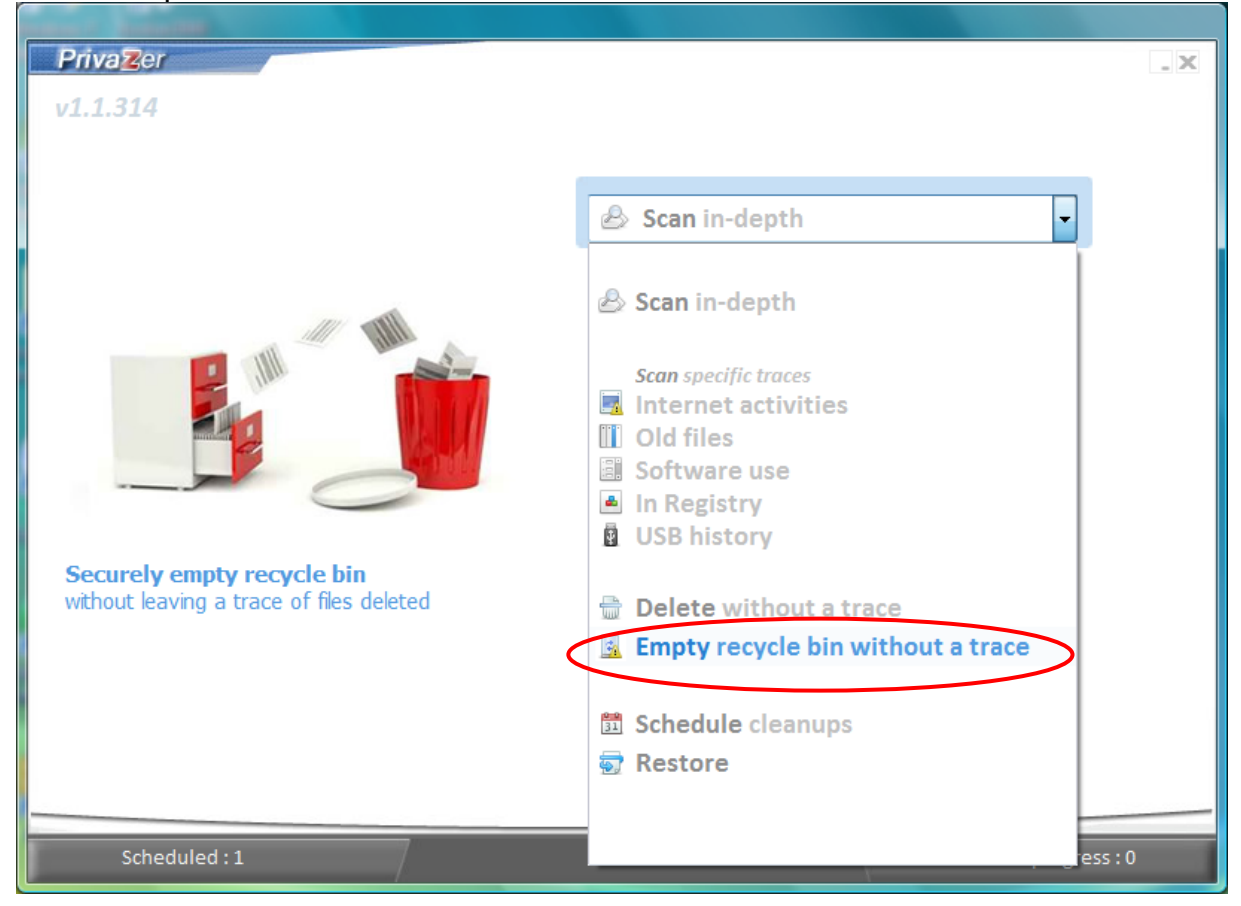

2. Click **See Advanced Options** to select your own erasure method (recommended only for advanced users). Click **Start** button to start emptying recycle bin.

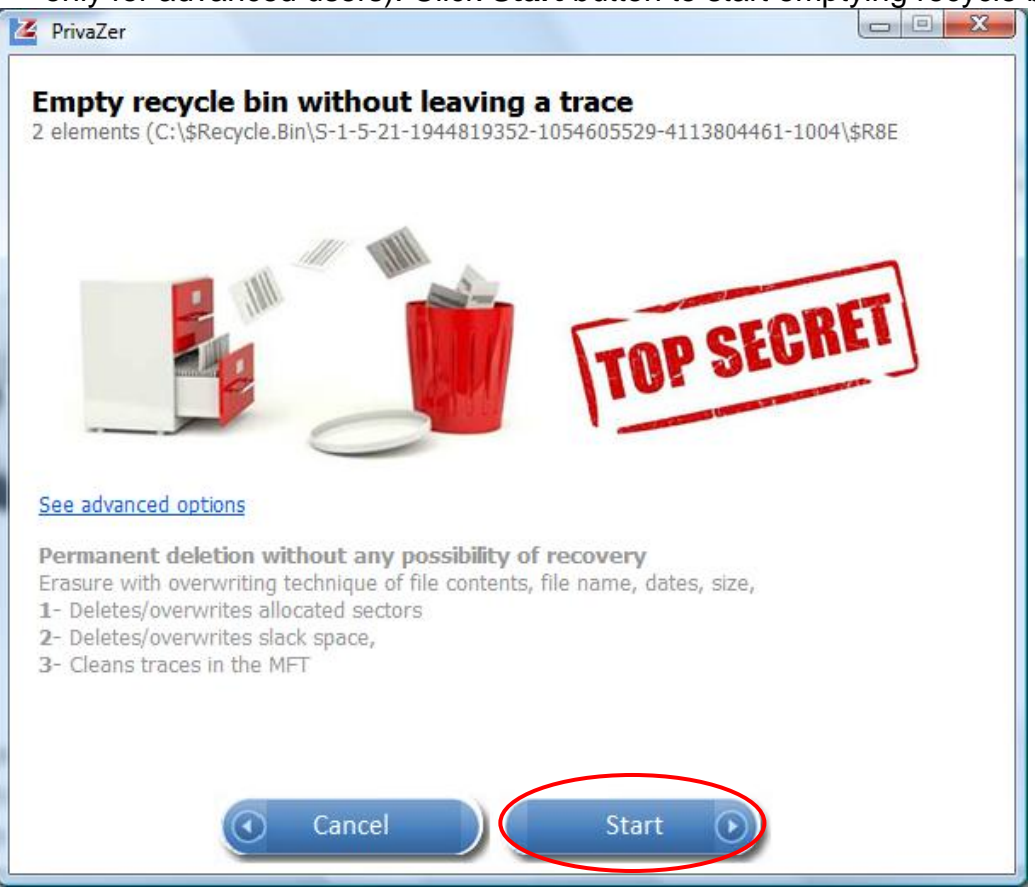

3. Click See next to Deleted Files or Folders to view details. Click Close button.

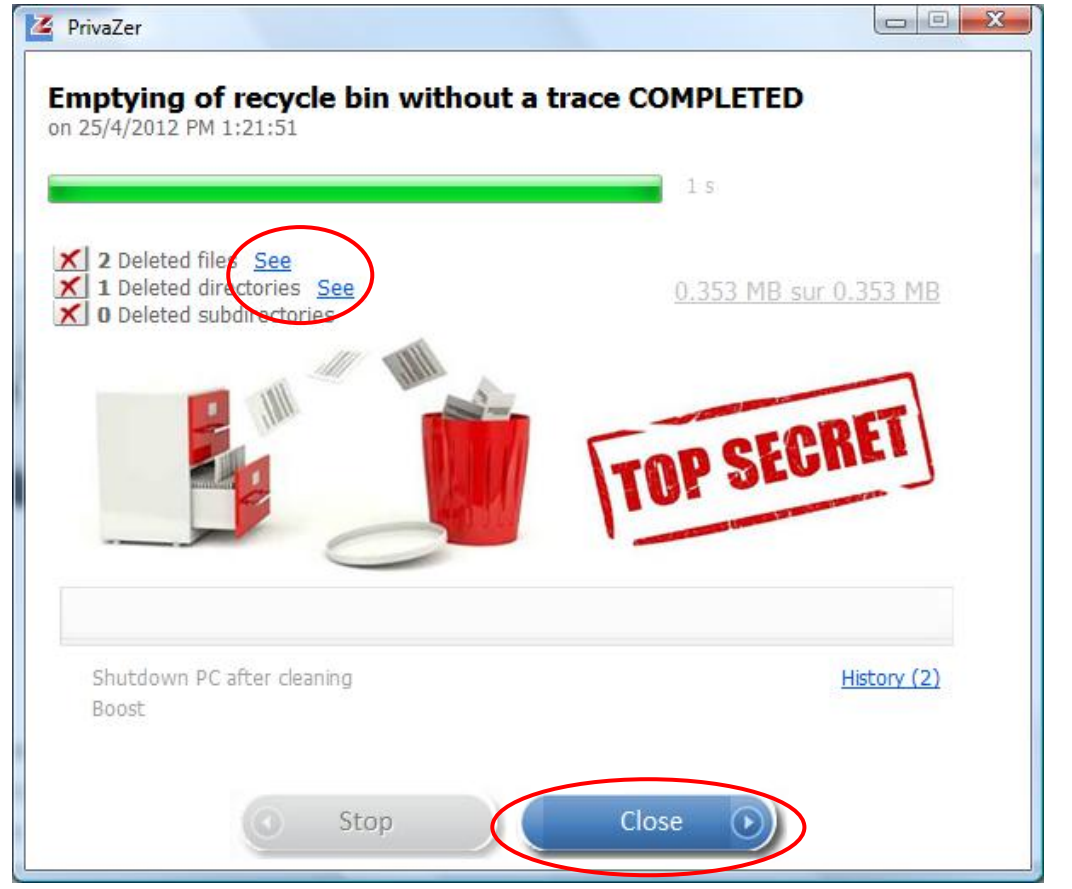

## 9. Click **Close** button after viewing the deleted files/ folders.

| Z Priv | vaZer                                                                                              |                 |
|--------|----------------------------------------------------------------------------------------------------|-----------------|
| Del    | leted files                                                                                        |                 |
| De     |                                                                                                    | Cine (VD)       |
| 1      | Files                                                                                              | 5ize (KB)<br>48 |
| 2      | C:\\$Recycle.Bin\\$-1-5-21-1944819352-1054605529-4113804461-1004\\$R8EU4VM\\$ample Corrections.doc | 300             |
|        |                                                                                                    |                 |
|        |                                                                                                    |                 |
|        |                                                                                                    |                 |
|        |                                                                                                    |                 |
|        |                                                                                                    |                 |
|        |                                                                                                    |                 |
|        |                                                                                                    |                 |
|        |                                                                                                    |                 |
|        |                                                                                                    |                 |
|        |                                                                                                    |                 |
|        |                                                                                                    |                 |
|        |                                                                                                    |                 |
|        |                                                                                                    |                 |
|        |                                                                                                    |                 |
|        |                                                                                                    |                 |
|        |                                                                                                    |                 |
|        | Close                                                                                              |                 |
|        |                                                                                                    |                 |

## Schedule Cleanup

You can schedule cleanup to run automatically on a regular basis: daily, weekly or monthly.

1. To schedule a cleanup, select **Schedule cleanups** from the dropdown list and click **OK** button.

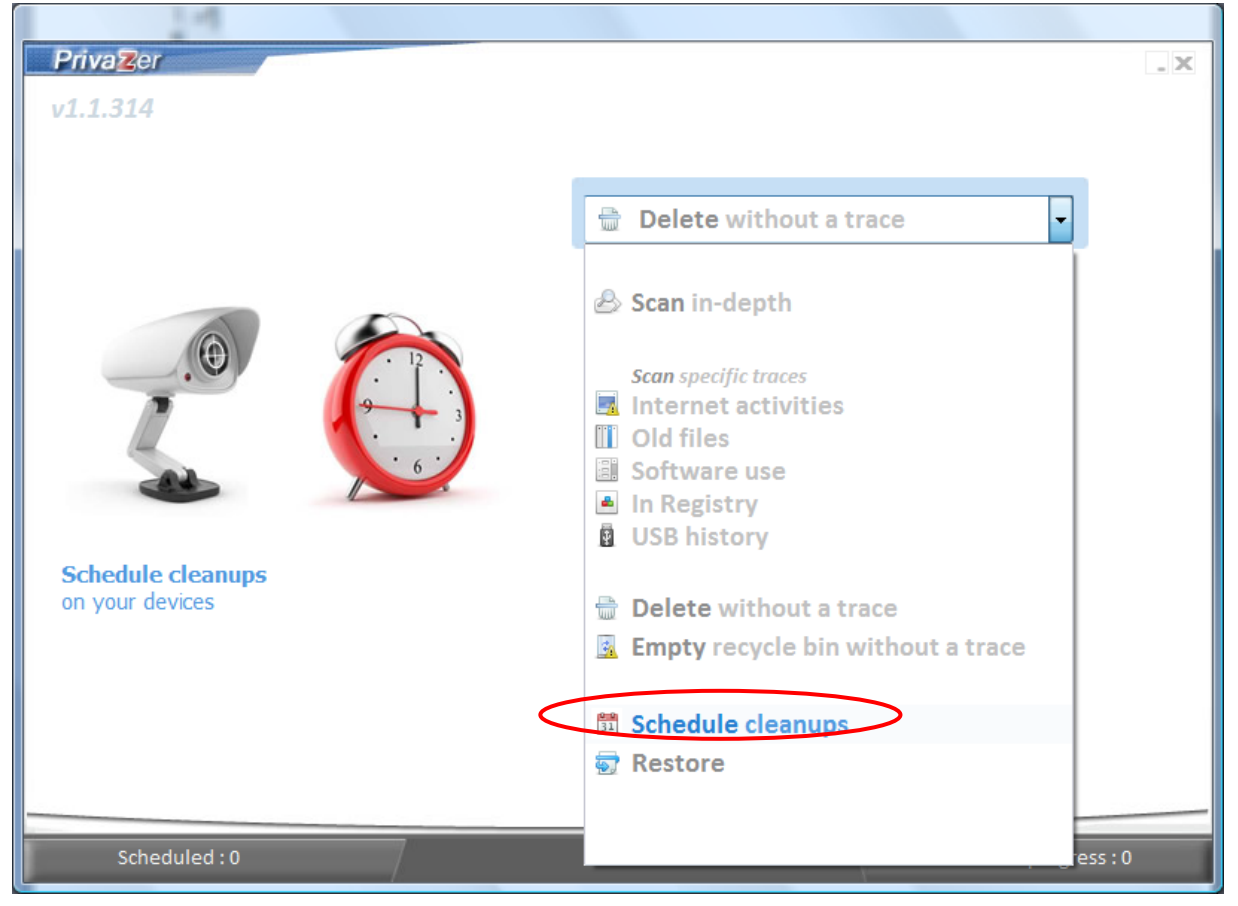

## 2. Select frequency of cleanup from the dropdown list.

| PrivaZer                                     | . X |
|----------------------------------------------|-----|
|                                              |     |
| Scheduled cleanup tasks : 0                  |     |
| Never<br>Never<br>Monthly<br>Weekly<br>Daily |     |
|                                              |     |
|                                              |     |
|                                              |     |
|                                              |     |
|                                              |     |
|                                              |     |
|                                              |     |
|                                              |     |
|                                              |     |
|                                              |     |
| Back                                         |     |

3. For **Daily** cleanup, select the **hour** to perform cleanup.

|                   | History   | Department | Support |     |
|-------------------|-----------|------------|---------|-----|
| Privazer          |           |            |         | _ X |
|                   |           |            |         |     |
| Schodulod cloanun | tasks : 0 |            |         |     |
| Scheduled cleanup | Lasks . U |            |         |     |
|                   |           |            |         |     |
| Daily             | •         |            |         |     |
| Select the hour   |           |            |         |     |
| Select the hour   |           |            |         |     |
| 00:00             |           |            |         |     |
| 01:00             |           |            |         |     |
| 02:00             |           |            |         |     |
| 03:00             |           |            |         |     |
| 04:00             |           |            |         |     |
| 05:00             |           |            |         |     |
| 06:00             |           |            |         |     |
| 07:00             |           |            |         |     |
| 08:00             |           |            |         |     |
| 09:00             |           |            |         |     |
| 10:00             |           |            |         |     |
| 11:00             |           |            |         |     |
| 12:00             |           |            |         |     |
| 13:00             |           |            |         |     |
| 14:00             |           |            |         |     |
| 15:00             |           |            |         |     |
| 16:00             |           |            |         |     |
| 17:00             |           |            |         |     |
| 18:00             |           |            |         |     |
| 19:00             |           |            |         |     |
| 20:00             |           |            |         |     |

4. For **Weekly** cleanup, select the **day** to perform cleanup.

| PrivaZer                    | . X |
|-----------------------------|-----|
|                             |     |
| Scheduled cleanup tasks : 0 |     |
| Scheduled cleanup tasks . O |     |
|                             |     |
| Weekly                      |     |
| Select the day              |     |
| Colort the day              |     |
| Select the day              |     |
| Monday                      |     |
| Tuesday                     |     |
| Wednesday                   |     |
| Thursday                    |     |
| Friday                      |     |
| Saturday                    |     |
|                             |     |
|                             |     |
|                             |     |
|                             |     |
|                             |     |
|                             |     |
|                             |     |
|                             |     |
|                             |     |
|                             |     |
|                             |     |
| Back                        |     |
|                             |     |

5. Select the **hour** to perform weekly cleanup.

| PrivaZer                         |     |
|----------------------------------|-----|
|                                  | - ~ |
| Calculated all answer to all a c |     |
| Scheduled cleanup tasks : 0      |     |
|                                  |     |
| Weekly                           |     |
| Monday                           |     |
|                                  |     |
| Select the hour                  |     |
| Select the hour                  |     |
| 00:00                            |     |
| 01:00                            |     |
| 02:00                            |     |
| 03:00                            |     |
| 04:00                            |     |
| 05:00                            |     |
| 06:00                            |     |
| 07:00                            |     |
| 08:00                            |     |
| 09:00                            |     |
| 10:00                            |     |
| 11:00                            |     |
| 12:00                            |     |
| 13:00                            |     |
| 14:00                            |     |
| 15:00                            |     |
| 16:00                            |     |
| 17:00                            |     |
| 18:00                            |     |

## 6. For Monthly cleanup, select the date to perform cleanup.

| 8    |           |     |
|------|-----------|-----|
| 9    |           | . X |
|      |           |     |
| 11   | tasks : 0 |     |
| 13   |           |     |
| 14   |           |     |
| 15   |           |     |
| 16   |           |     |
| 17   |           |     |
| 19   |           |     |
| 20   |           |     |
| 21   |           |     |
| 22   |           |     |
| 23   |           |     |
| 25   |           |     |
| 26   |           |     |
| 27   |           |     |
| 28   |           |     |
| 29   | <b>T</b>  |     |
|      |           |     |
|      |           |     |
|      |           |     |
|      |           |     |
|      |           |     |
| Back |           |     |
|      |           |     |

7. Select the hour to perform monthly cleanup.

| PrivaZer              | . ×     |
|-----------------------|---------|
|                       |         |
| Scheduled cleanup tas | iks : 0 |
|                       |         |
| Monthly               | •       |
|                       |         |
| 30                    |         |
| Select the hour       |         |
| Select the hour       |         |
| 00:00                 |         |
| 01:00                 |         |
| 02:00                 |         |
| 03:00                 |         |
| 04:00                 |         |
| 05:00                 |         |
| 06:00                 |         |
| 07:00                 |         |
| 08:00                 |         |
| 09:00                 |         |
| 10:00                 |         |
| 11:00                 |         |
| 12:00                 |         |
| 13:00                 |         |
| 14:00                 |         |
| 15:00                 |         |
| 16:00                 |         |
| 17:00                 |         |
| 18:00                 |         |

8. After selecting the schedule, check the drive for cleanup. Click **Setup** to view scan options.

| Privazer                    |                      |       | . X |
|-----------------------------|----------------------|-------|-----|
| Schodulad cleanup tacks : 1 |                      |       |     |
| Scheduled cleanup tasks . 1 |                      |       |     |
| Monthly                     |                      |       |     |
| 30                          |                      |       |     |
|                             |                      |       |     |
| 12:00                       |                      |       |     |
| □ <u>Select all</u>         |                      |       |     |
|                             | Last deanup          |       |     |
|                             | 24/4/2012 PM 2:30:42 | Setup |     |
|                             |                      |       |     |
|                             |                      |       |     |
|                             |                      |       |     |
|                             |                      |       |     |
|                             |                      |       |     |
|                             |                      |       |     |
|                             |                      |       |     |
|                             |                      |       |     |
|                             |                      |       |     |
| Back                        |                      |       |     |
|                             |                      |       |     |

9. Uncheck any options from the list if you do not wish to scan all. Click **OK** button.

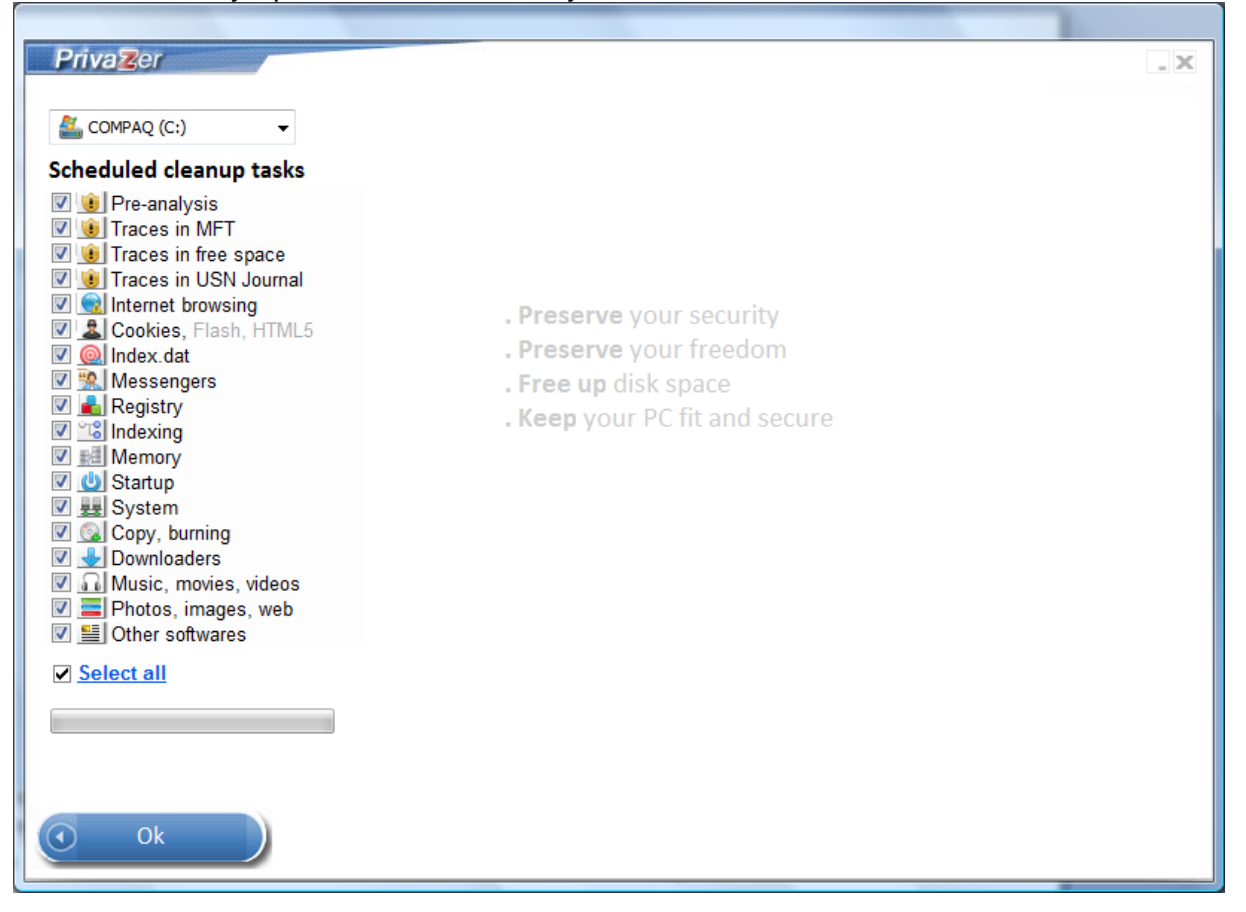

### 10. Scheduled is updated to **1** after the schedule is saved.

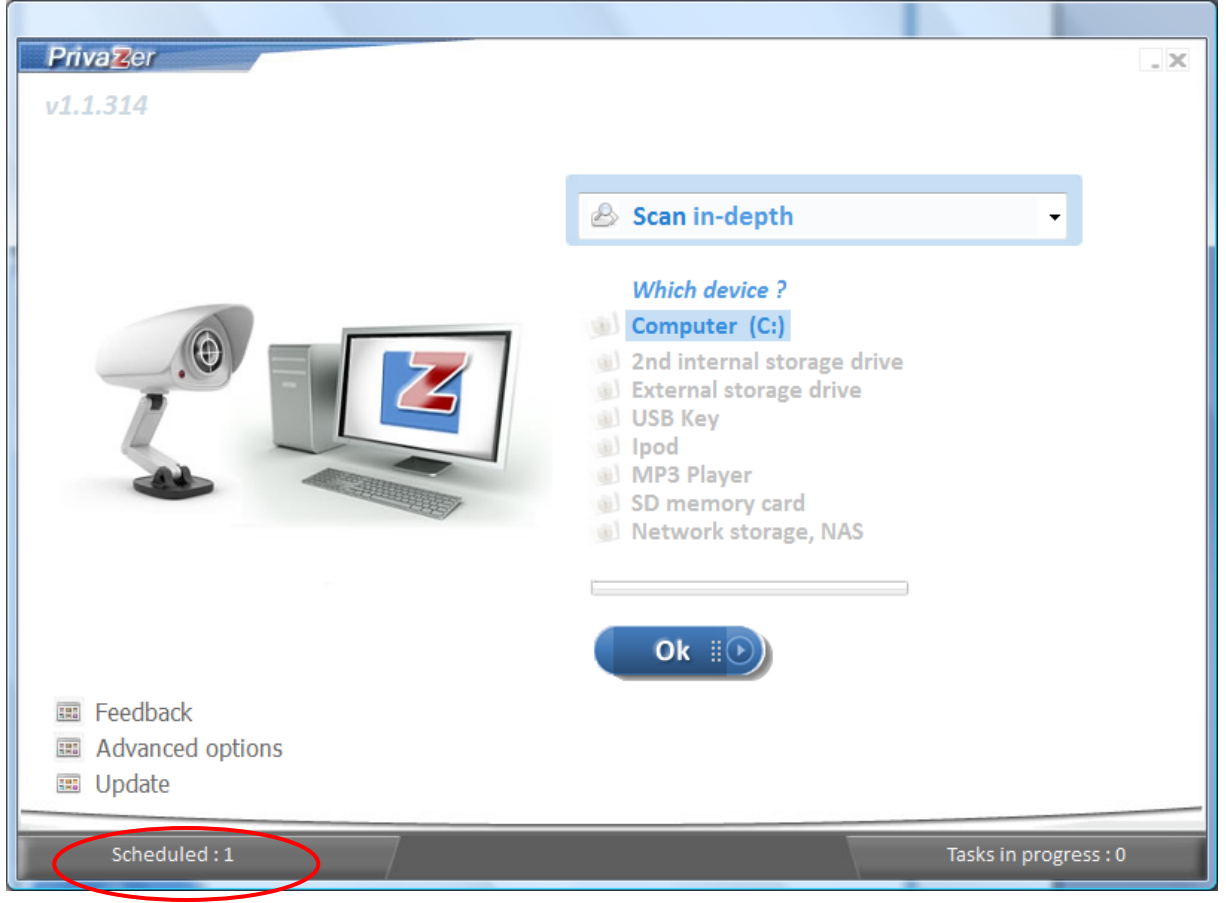

## **Advanced Options**

PrivaZer provides advanced options to allow users to configure and save their settings.

1. Select **Advanced Options** on the left hand corner.

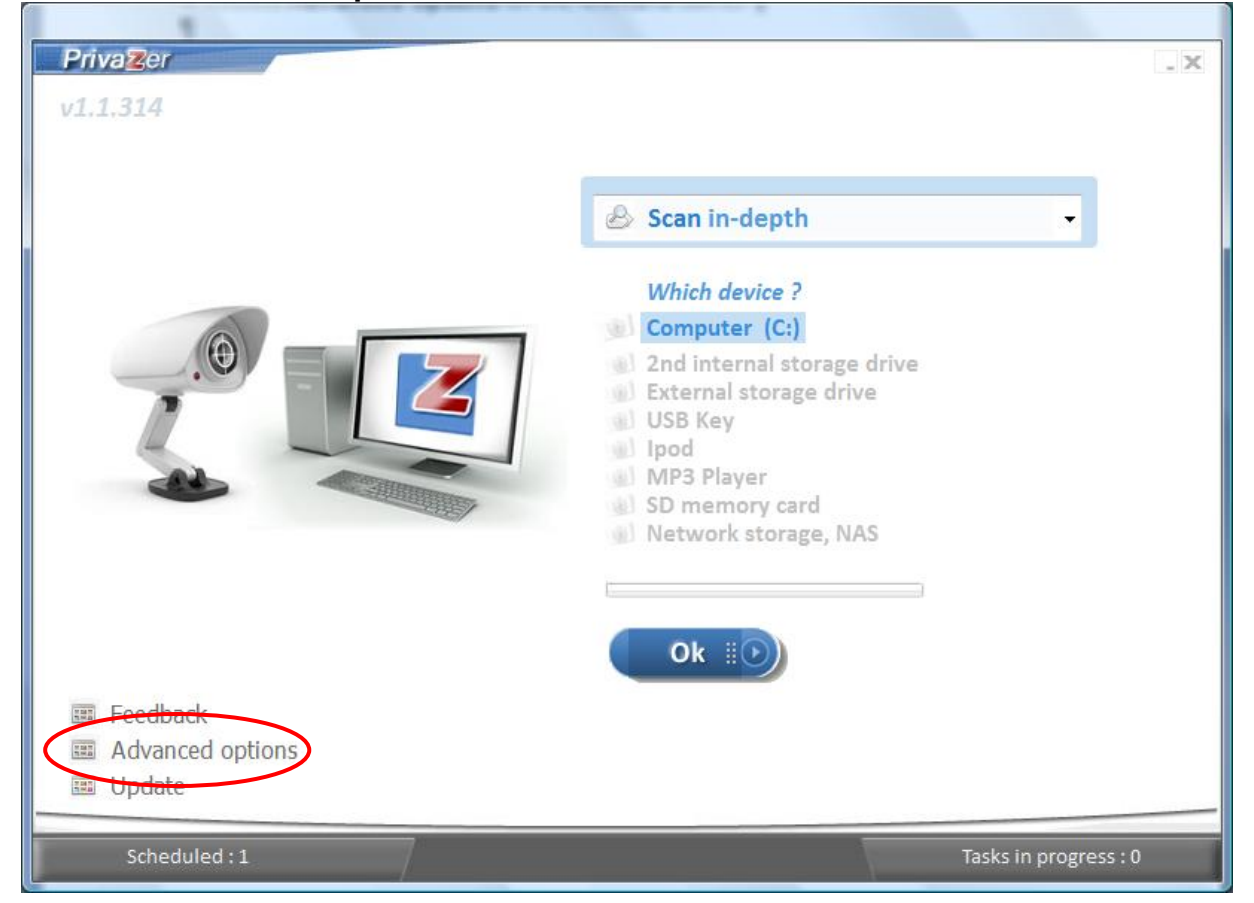

- 2. Check options to delete pagefile.sys at **next** or **each computer shutdown**.
- 3. Check option to allow computer to hibernate.
- 4. Check options to save or delete registry changes.
- 5. Click **Stop** to stop Wsearch indexing. Click **Disable** to disable Wsearch indexing.
- 6. Select **Background mode or Boost mode** in **Performance** dropdown list for scanning and cleaning.

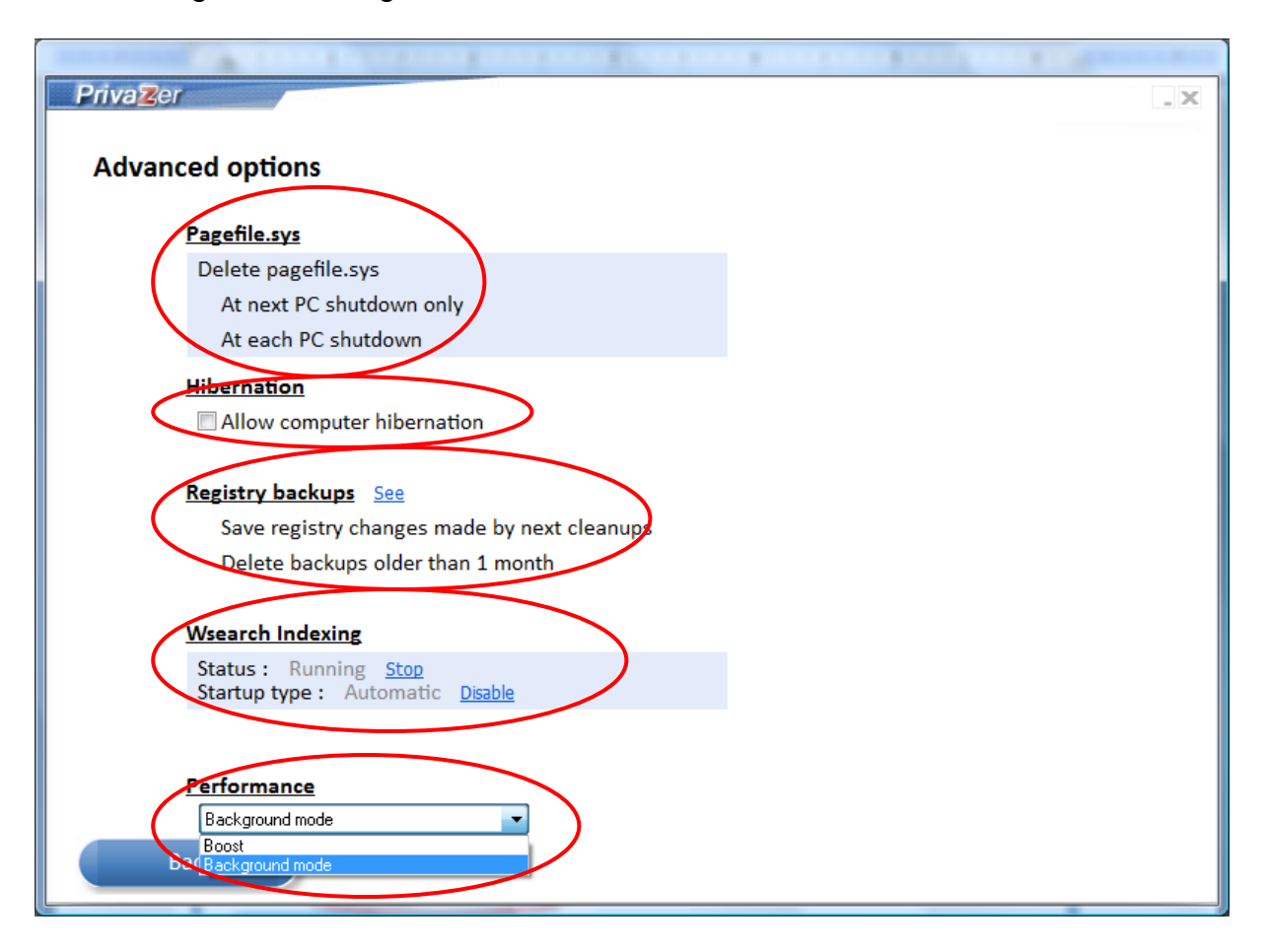

## Software Update

You should install the latest version of PrivaZer to scan and clean your computers and external devices accurately and efficiently.

1. To check for updates, select **Update** on the left hand corner.

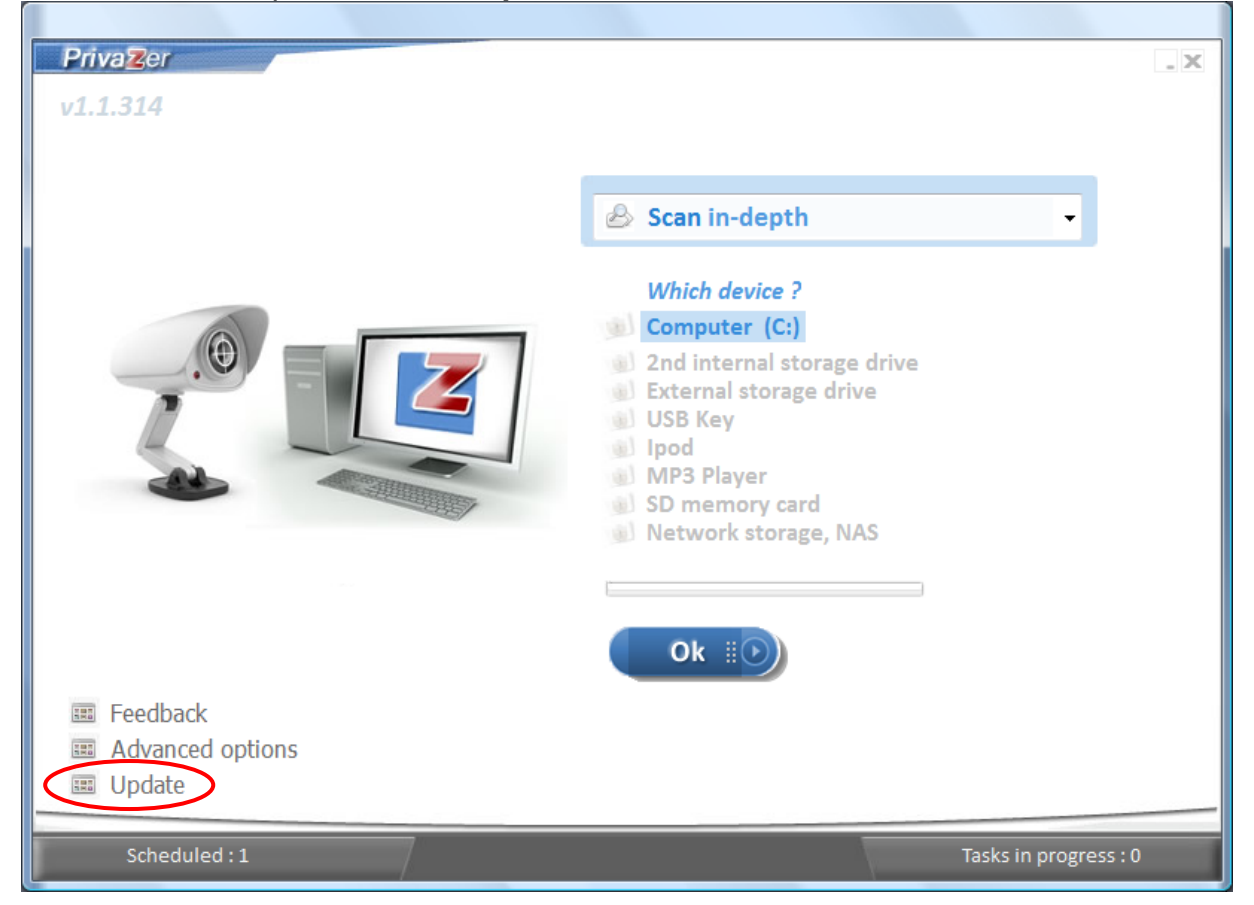

- 2. PrivaZer checks for updates in privazer.com.
- 3. If PrivaZer version installed on your computer is **older** than the one in privazer.com, a message prompting you to download the latest version is displayed.

| An condictor is south-labor                                                              |                                    |  |
|------------------------------------------------------------------------------------------|------------------------------------|--|
| An updatels available d<br>BAOA2512082er.Room38383                                       | on the website<br>æse download it  |  |
| An updatels available o<br>BAÓŵ/25/1032 er Ridm384                                       | an the website<br>anse download it |  |
| An updatels available o<br>BAORA251052 er 2005385                                        | an the website<br>asse download it |  |
| An updatels available o<br>Bikiûû/2priotz er zoars;3Bis<br>Cancel<br>See Updates history | an the website<br>ase download it  |  |

5. Click **Yes** to download the latest version or No to cancel the download.

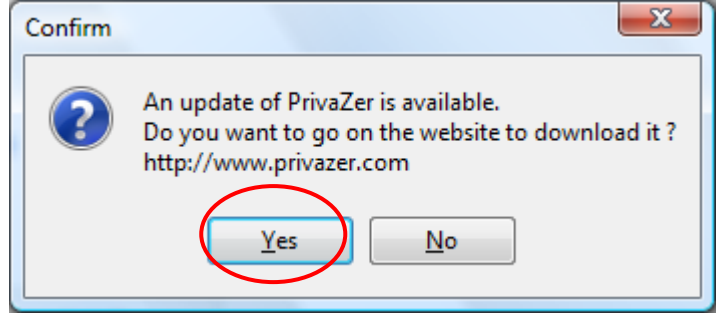

### 6. Click Download button to download the software.

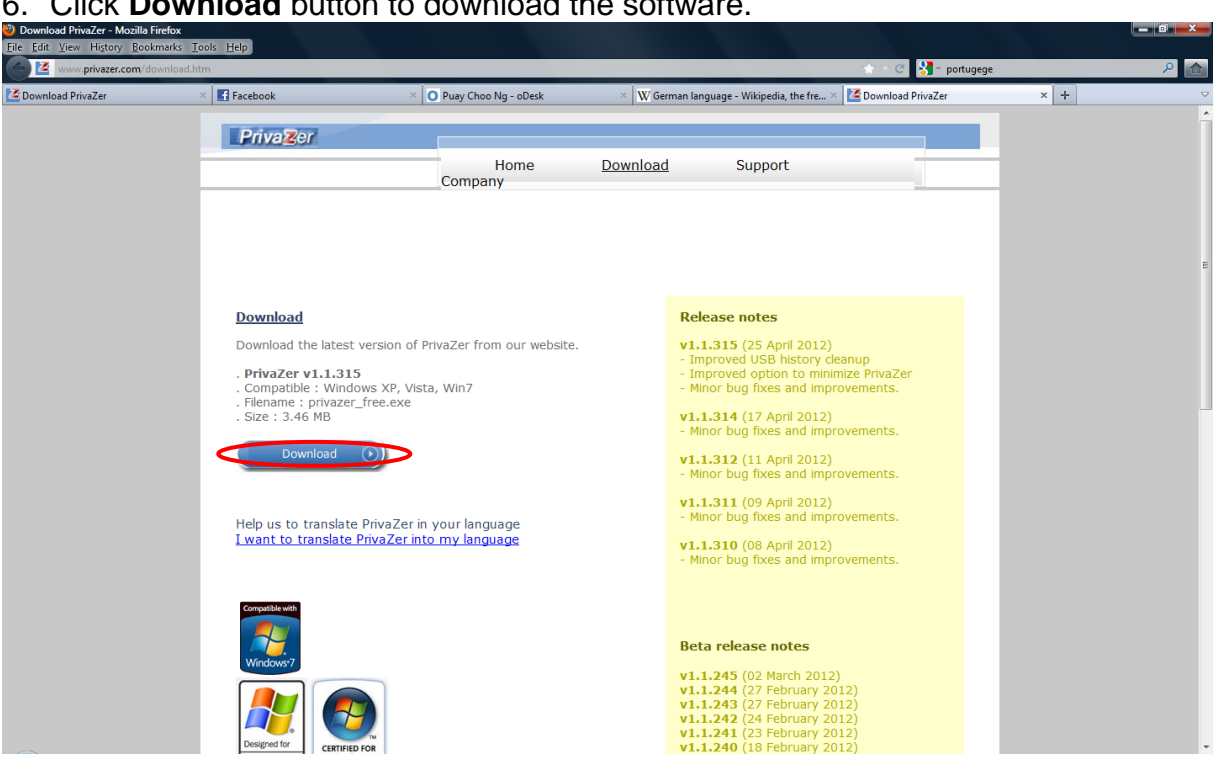

7. Double click on privazer\_free.exe to start installation. Click Next button to proceed

| PrivaZer                                                 |        |
|----------------------------------------------------------|--------|
| PrivaZer update                                          | .0     |
| Language                                                 |        |
| English •                                                |        |
| Select                                                   |        |
| Update<br>Update PrivaZer on this computer (recommended) |        |
| Quit                                                     | Next 💽 |

8. Click **OK** to close the old version of PrivaZer.

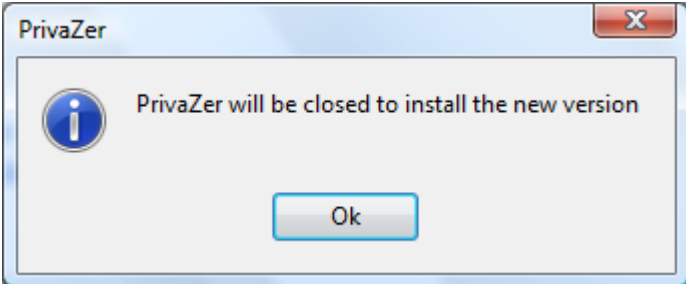

9. Click **OK** after update is completed.

| Change log                 |
|----------------------------|
| PrivaZer has been updated. |
|                            |
|                            |
|                            |
|                            |
| Ok                         |

10. Check the version on the top left hand corner of the window.

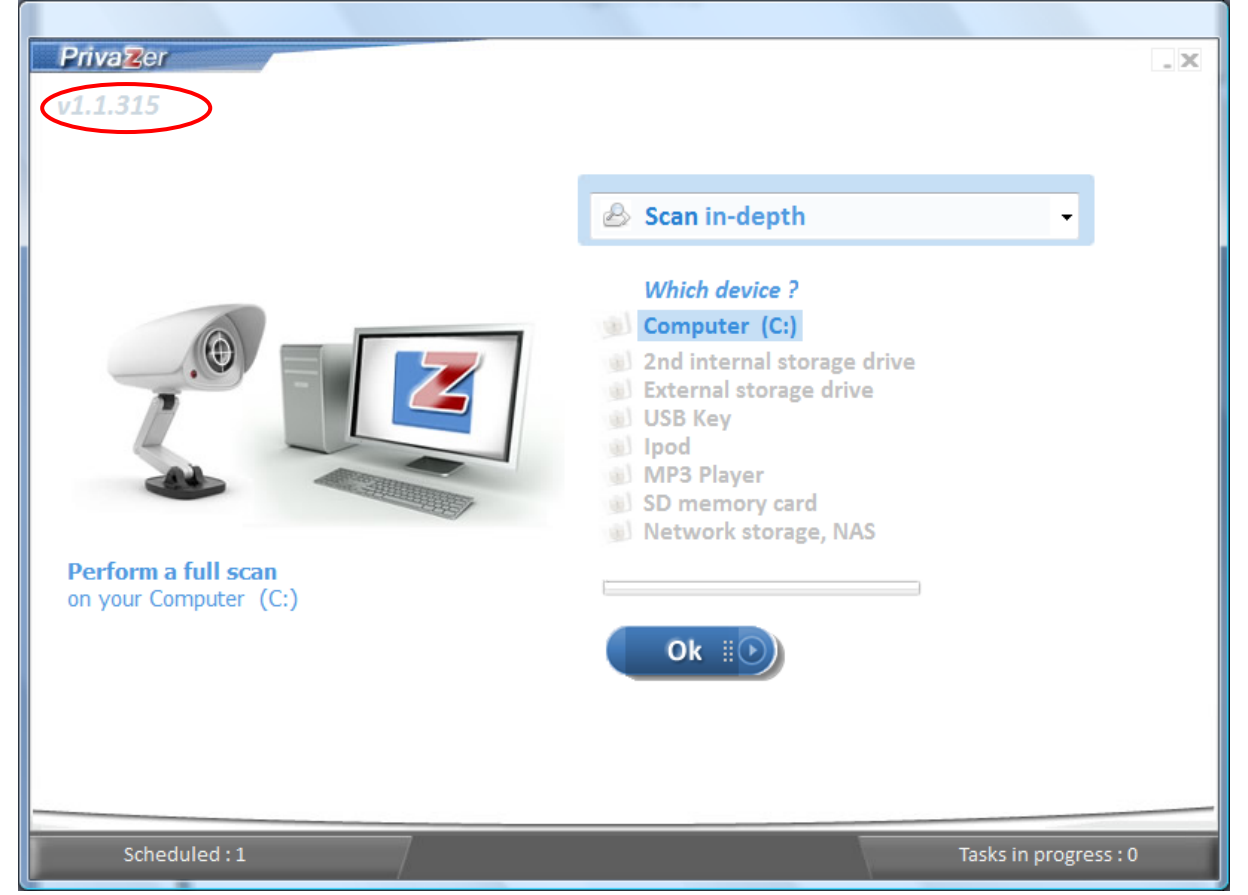

11. Click **OK** to close message box.

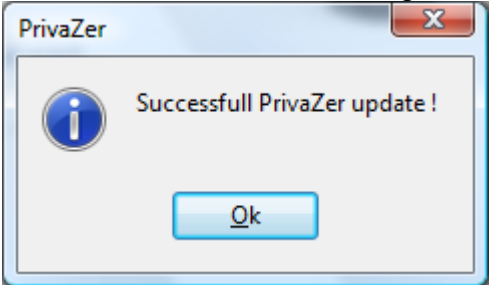

12. If PrivaZer version installed on your computer is the **same** as privazer.com, a message '**No new update available**' is displayed.

| China a the first the M     |     |
|-----------------------------|-----|
| Priva Zer                   | _ × |
|                             |     |
| Update                      |     |
|                             |     |
|                             |     |
|                             |     |
|                             |     |
|                             |     |
|                             |     |
|                             |     |
| No new update available.    |     |
| April 25 2012 at 4:43:05 PM |     |
|                             |     |
|                             |     |
|                             |     |
|                             |     |
| See Undates history         |     |
|                             |     |
|                             |     |
|                             |     |
|                             |     |
| Back                        |     |
|                             |     |

13. Click **See Update history** to check the software update history. Click **Back** to return.

| - Carlos - Carlos - C |     |
|----------------------------------------------------------------------------------------------------|-----|
| Privazer -                                                                                                    | . X |
|                                                                                                    |     |
| Updates history                                                                                                    |     |
| 24/4/2012 10:59:01 AM <b>v1.1.314</b>                                                                                                    |     |
| 25/4/2012 4:34:03 PM <b>v1.1.315</b>                                                                                                    |     |
| Back                                                                                                    |     |

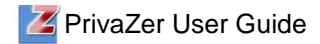

## Support

Support for PrivaZer is available by sending email to **support@privazer.com**.

## Index

## A

Advanced Options, 50, 58

## В

Background mode, 59 Bases modified, 18 Boost mode, 59 British HMG IS5, Baseline Standard, 22 British HMG IS5, Enhanced Standard, 22 Browse, 7 Browsers, 4 Bruce Schneier's Algorithm, 22

## С

Canada Communications Security Establishment ITSG-06, 22 Canadian RCMP TSSIT OPS-II, 22 clean, 3, 11, 23, 49, 60 **Clean**, 3, 11, 14, 15, 23, 25, 27, 28, 30, 31, 33, 34, 36, 37, 46, 47 cleanup options, 14 **Cleanup Options**, 14, 22 cleanup type, 14 cookies, 8, 20, 27 Cookies, 20 Copy, burning, 20

## D

Data Erasure, 22 deleted files, 3, 40, 44, 46, 51 Devices, 4 Directories cleaned, 17 Download, 5, 62 Downloader, 20

## Ε

erasure method, 14, 50 external drive, 3, 24, 25 external harddisk, 23 External storage drive, 4

## F

FAT, 3, 38 feedback, 10, 19 **Feedback**, 19 **Files cleaned**, 17 free space, 11, 20, 23, 38, 49 frequency of cleanup, 53

## G

German Federal Office for Information Security, 22 German VSITR, 22

## Η

Hiberfil.sys, 20

hibernate, 59 History, 18, 25, 36, 48

## I

Index.dat, 20 Indexing, 20 install, 5, 30, 33, 60 Install, 3, 5, 7 internet activities, 3, 11, 20, 27, 28 Internet Browsing, 20 iPod, 4, 23

## L

language, 6 Languages, 4

## Μ

Memory, 4, 20 Messengers, 20 MFT, 3, 11, 20, 23, 38, 49 MP3 Player, 4, 23 Music, movies, videos, 21

## Ν

NAS, 3 network storage, NAS, 23 Network Storage, NAS, 4

## 0

**Operating Systems**, 4 Other software, 21 **Overwriting Standard**, 22

## Ρ

pagefile.sys, 59 Pagefile.sys, 20 **Performance**, 59 Peter Gutmann's Algorithm, 22 Photos, images, web, 21 privacy, 30, 36 PrivaZer, 3, 4, 5, 8, 9, 11, 14, 19, 20, 21, 23, 27, 30, 33, 36, 38, 46, 49, 58, 60, 61, 63, 64, 66 **privazer\_free.exe**, 6, 62

## R

RAM, 20 recovery, 38, 46, 49 recycle bin, 3, 49, 50 registry, 3, 11, 16, 20, 33, 35, 36, 59 Registry, 16, 20, 33 **Registry objects cleaned**, 16 remove, 9, 11, 20, 27, 28, 30, 33, 36, 38, 46 results, 11, 12, 13 Russian GOST P50739-95, 22

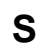

scan, 11, 12, 13, 21, 23, 24, 28, 31, 34, 46, 47, 56, 60 Scan, 3, 11, 12, 20, 23, 24, 28, 31, 34, 47 Scan in Depth, 11, 23 scan option, 12, 21 scan options, 13, 56 scanning option, 8 Schedule, 3, 52 schedule cleanup, 52 Schedule cleanups, 52 SD, 3, 4, 23 SD memory card, 23 sensitive files, 3, 38 Sensitive Files, 38, 39 sensitive files and folders, 3 sensitive folders, 42 Software Update, 60 software use, 3, 11, 20, 21, 30 speed, 3 Startup, 20 storage space, 3, 20 Support, 66 System, 4, 20 system performance, 3

## Т

terms and conditions, 6 traces, 3, 11, 20, 21, 23, 27, 30, 33, 36, 38, 46, 49

## U

uninstall, 9, 10, 30, 33 Uninstall, 3, 9 Update, 3, 60, 65 updates, 60, 61 US Navy NAVSO P-5239-26, 22 USA DoD 5220.22-M Department of Defence, 22 USB, 3, 4, 11, 23, 36 USB history, 3, 11, 23 USB key, 23 USB key, 4 USN journal, 3, 11, 20, 23 USN Journal, 20

### W

window history, 30 Window history, 20 Wsearch indexing, 59